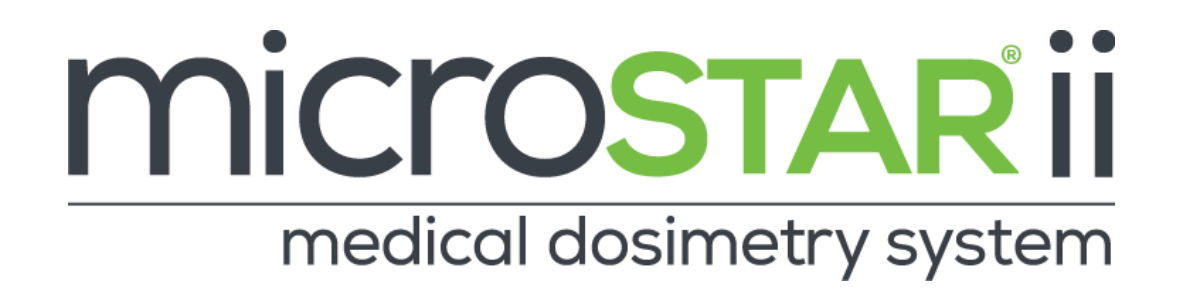

# **INSTALLATION & CONFIGURATION**

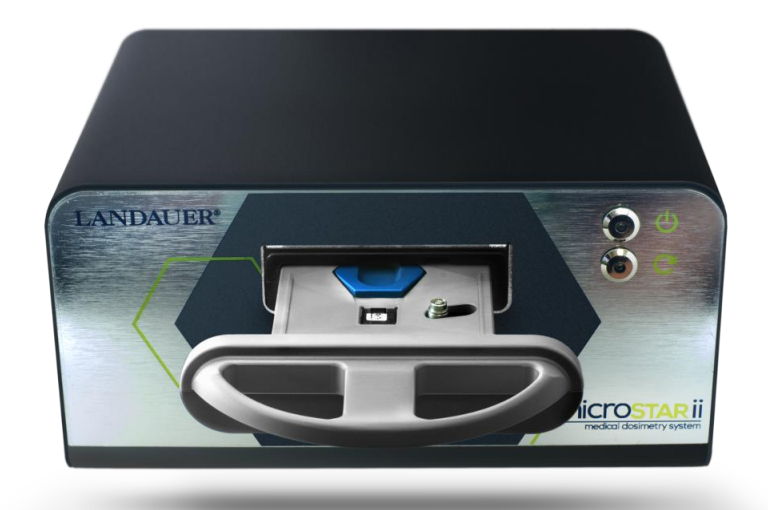

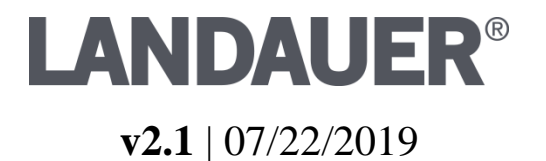

## PROPRIETARY RIGHTS NOTICE

This guide is furnished under license only for the use and information of the licensee. It contains confidential and proprietary information belonging to LANDAUER®.

As such, this guide may not be reprinted or redistributed to any third party without the written consent of LANDAUER.

Use of the contents of this installation guide for any purpose other than that for which it was provided is prohibited.

LANDAUER does not warrant or guarantee the contents of this guide.

LANDAUER, nanoDot<sup>™</sup>, and microSTAR®ii are registered trademarks of LANDAUER in the United States and other countries. All other company, product, and service names and brands are the trademarks or registered trademarks of their respective owners.

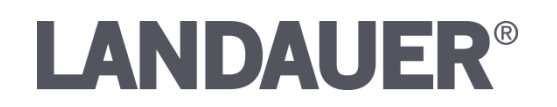

### ©2019 by LANDAUER

All rights reserved.

# **Table of Contents**

| Chapter 1 | Introduction                            |
|-----------|-----------------------------------------|
| 1.1 I     | Limitations of Product Scope2           |
| 1.2 0     | Conventions and Standards2              |
| Chapter 2 | Hardware Shipment4                      |
| 2.1 H     | Parts List                              |
| 2.2 U     | Unpacking & Handling6                   |
| Chapter 3 | Reader Hardware Specifications & Design |
| Chapter 4 | Hardware Installation                   |
| 4.1 I     | nstallation Requirements9               |
| 4.1.1     | Environmental9                          |
| 4.1.2     | Electrical9                             |
| 4.2 H     | Physical Setup: Computer9               |
| 4.3 H     | Physical Setup: Reader10                |
| 4.3.1     | Install the Drawer10                    |
| 4.3.2     | Connecting to Power Source11            |
| 4.3.3     | Connecting the Reader to the Computer   |
| 4.3.4     | Verifying Connectivity11                |
| 4.3.5     | Connections Example12                   |
| Chapter 5 | Software Configuration13                |
| 5.1 I     | Logging In13                            |
| 5.2 0     | Changing Admin Account Password13       |
| 5.3 0     | Connecting Reader15                     |
| 5.4 0     | Creating User Accounts                  |
| Chapter 6 | System Configuration                    |
| Chapter 7 | Testing & Calibration21                 |
| 7.1 F     | Performance Testing                     |
| 7.1.1     | Intrinsic Test: Reader QC Test23        |
| 7.1.2     | Reader Daily QC Test                    |

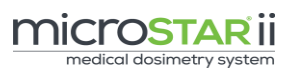

| 27 | Reader Calibration                     | 7.2 F     |
|----|----------------------------------------|-----------|
| 27 | Initial Calibration                    | 7.2.1     |
| 29 | Post-Calibration Quality Control Check | 7.2.2     |
|    | Custom Calibration                     | 7.2.3     |
|    | Troubleshooting                        | Chapter 8 |
| 32 | Technical Support                      | 8.1 T     |

# CHAPTER 1 INTRODUCTION

The microSTAR®ii Medical Dosimetry System is used as an independent secondary dose verification system that performs comprehensive measurement readings of the nanoDot<sup>™</sup> Optically-Stimulated Luminescence (OSL) dosimeter. The system reads the dosimeter, performs analysis using calibration parameters and customer-specific configurations, and provides in-depth reporting for review. The system stores the data for reference and cumulative dosage records. It uses a compact Optical Engine with a high-powered Light-Emitting Diode (LED) and Pulsed Optically-Stimulated Luminescence (POSL) to provide a precise radiation dose measurement.

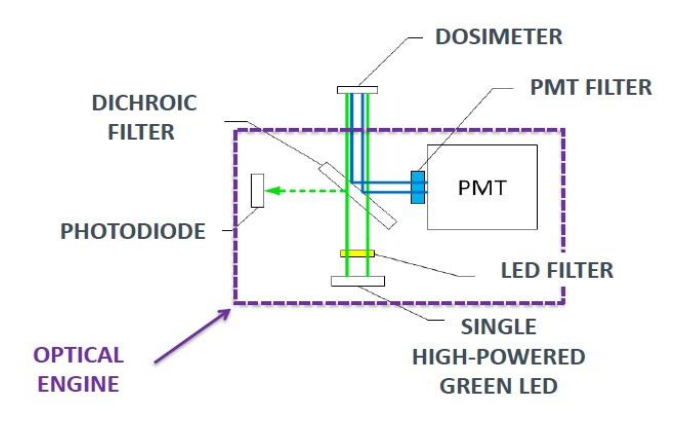

Figure 1-1: Optical Engine Components

The microSTARii Medical Dosimetry System includes both hardware and software components. The hardware is used to scan and read the nanoDot dosimeter. The software provides the tools necessary to manage the reader, view stored measurement data, generate reports, manage patient assignment, and manage inventory.

This guide contains detailed instructions on how to install and configure the microSTARii Medical Dosimetry System, including but not limited to:

- Reader Specifications & Design
- Reader and Computer Physical Setup
- Software Configuration
- Reader Verification
- Reader Calibration

This guide is for use with the standard system configuration (reader and LANDAUER-provided computer). For assistance with custom configurations, contact LANDAUER Technical Support (8.1 Technical Support).

Related documentation can be found at http://landauer.com/microstarii. This includes:

- **microSTARii User Manual** for detailed instructions on operations, advanced configuration, maintenance, and troubleshooting.
- **Frequently Asked Questions** for information about the system design, operations, and term definitions.
- microSTARii<sup>TM</sup> A new system for medical dosimetry: Part I: Technology & Initial **Performance** a white paper that provides information on the design and performance.

# **1.1** Limitations of Product Scope

The microSTARii Medical Dosimetry System has been designed as a secondary dose verification system. The system should therefore only be employed as one of a number of tools in a program of quality assurance for the primary dose verification systems being used.

The results obtained with the microSTARii should not be used to guide direct patient care decisions. However, under certain specific conditions results obtained using the microSTARii Medical Dosimetry System can be cited and reported as a secondary verification of the primary systems in place used to predict or assess the radiation dose to patients resulting from diagnostic or therapeutic procedures.

The nanoDot dosimeter used in the microSTARii Medical Dosimetry System is manufactured as a singleuse device. Due to the potential for changes in dosimeter performance with accumulating life-time dose, LANDAUER and its affiliates do not support reuse of the nanoDot dosimeter.

Customers who intentionally disregard these stated limitations of product scope assume full responsibility for any negative consequences resulting from any such use.

The user assumes full responsibility for implementing site-specific procedures to ensure correct patient identification, HIPAA-compliant management of patient Personally Identifiable Information (PII), dosimeter verification, and proper usage including: transport, handling, placement, and timely readout. It is strongly recommended that site-specific written Standard Operating Procedures be implemented prior to launching a Medical Dosimetry Program.

## **1.2** Conventions and Standards

The following symbols are used within this documentation to mark risks, warnings, and other information.

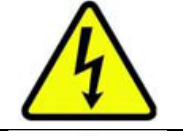

ISO 3864, No. B.3.6 Caution – Risk of Electrical Shock

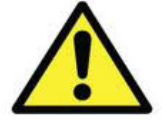

ISO 3864, No. B.3.1 Caution – This symbol denotes information that could affect the equipment operation.

IEC 417, NO. 5019

Protective Conductor Terminal

IEC 417, NO. 5007 On (Supply)

IEC 417, No. 5008 Off (Supply)

### **Prevention of Personal Injury**

To prevent eye damage and personal injury, please adhere to the following:

- Do not attempt to remove portions of the enclosure or otherwise disassemble • the reader. The Reader contains a high-power LED, which under specific conditions could cause damage to the eye. Please refer service to an approved technician.
- Do not alter the Reader and use only as specified or the protection provided by • the Reader can be compromised.
- Use only a LANDAUER-approved power supply to power the Reader. •
- Use the Reader indoors only. •
- Do not use the Reader if it has been altered or is damaged. •

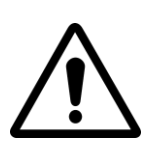

# **CHAPTER 2 HARDWARE SHIPMENT**

## 2.1 Parts List

The following items are included in the microSTARii shipment.

## PARTS & MATERIALS

#### microSTARii Reader

#### microSTARii Reader Accessories

- Drawer
- Power Supply
- USB Cable

#### Standalone Computer (All-in-One or Laptop) with microSTARii Software Pre-Installed

#### **Computer Accessories**

- Power Cord
- Keyboard (if All-in-One)
- Mouse (if All-in-One)

### **Barcode Scanner**

#### nanoDot Dosimeters

- 1 NIST-Traceable 80 kVp, Cs137, or Non-Standard Calibration Set (Calset) with Certificate
- 1 NIST-Traceable 80 kVp, Cs137, or Non-Standard Quality Control (QC) Set with Certificate
- 2 Consistency nanoDots
- Additional unexposed nanoDot dosimeters (Screened or General Purpose), if ordered

#### **Related Documentation**

- Factory Test Results Sheet
- Installation & Configuration Guide
- User Guide
- Related Field Service Bulletins
- Computer Support Documentation

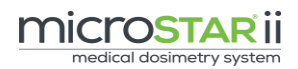

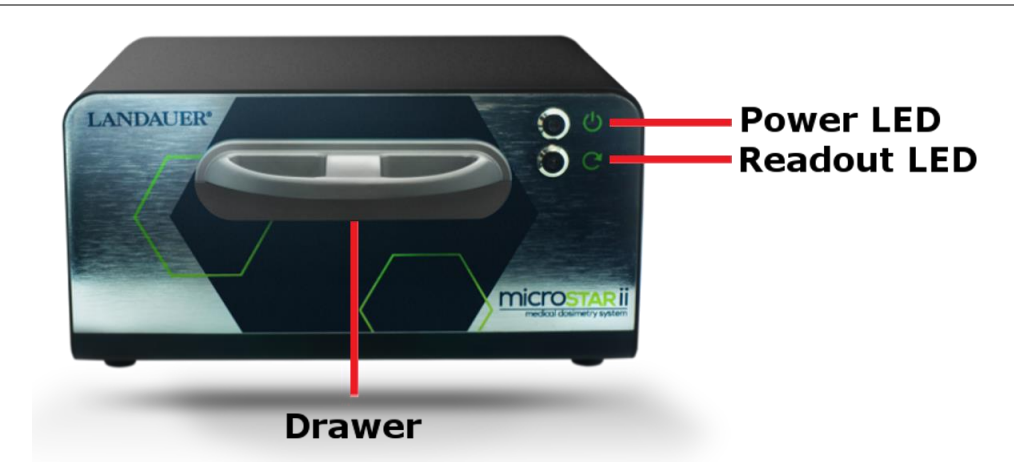

Figure 2-1: microSTARii Reader – Front

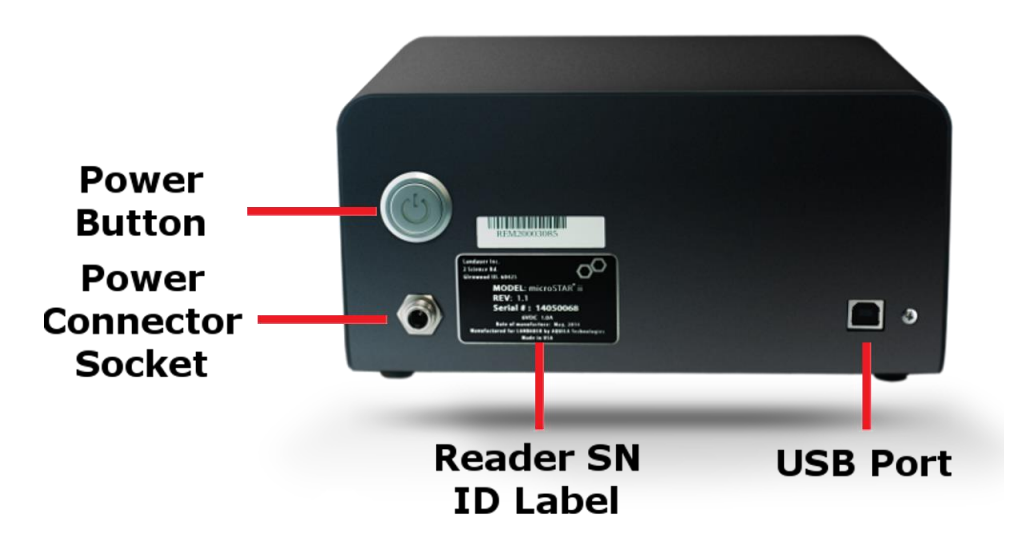

Figure 2-2: microSTARii Reader – Back

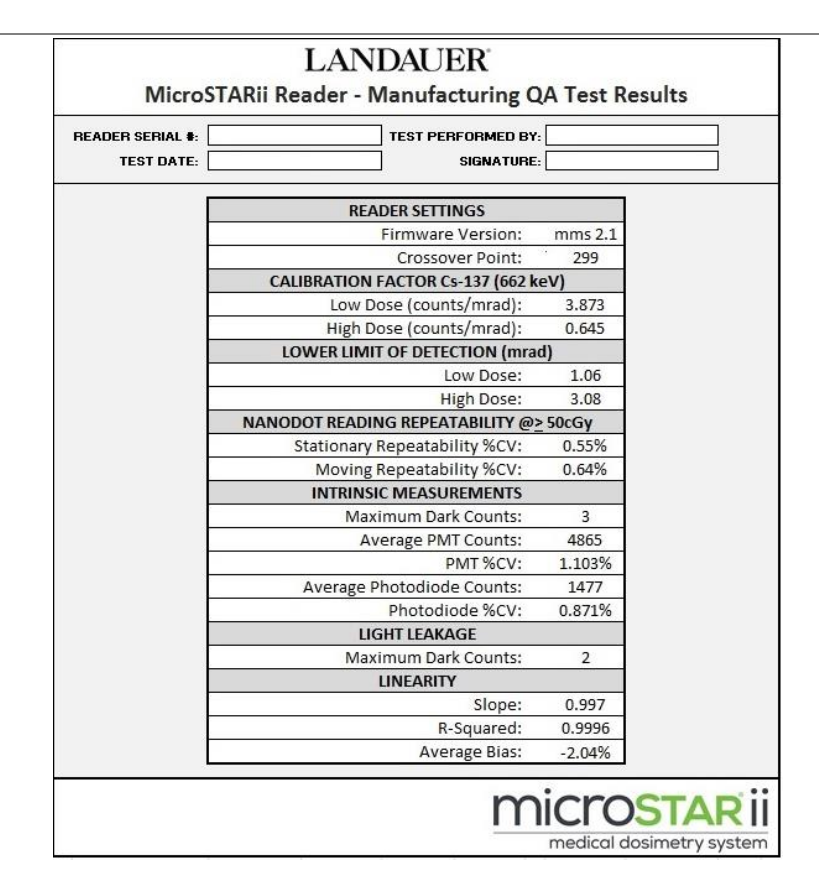

Figure 2-3: Sample microSTARii Reader Manufacturing QA Test Report

**NOTE:** If your reader is operating correctly and has not been damaged during shipment, its performance at installation should be comparable to that measured during manufacturing QA Testing. Note in particular the Low and High Dose calibration factors and the PMT and P-Diode average baseline values from your test sheet and compare with the results obtained during installation testing.

## 2.2 Unpacking & Handling

The parts should be unpacked in the lab or office where the microSTARii system will be operated. Unpack the system carefully as small parts, cables and nanoDot dosimeters are included with the shipment. Inspect the box for loose parts before beginning installation.

**NOTE:** It is strongly recommended that you save the packing material and boxes in the event that a reader needs to be returned for preventive maintenance or service at a later date.

microSTARii is carefully packed at the factory to minimize the possibility of damage during shipping. However, to ensure there has not been damage in transit, inspect the exterior and contents of the box for signs of damage or mishandling. If there is visible damage to the reader, computer, or accessories upon receipt, inform the shipping company and LANDAUER, Inc. immediately.

# CHAPTER 3 READER HARDWARE SPECIFICATIONS & DESIGN

The following subsections contain specification information for the microSTARii reader hardware.

| PHYSICAL SPECIFICATIONS   |                                                                                                    |  |  |  |
|---------------------------|----------------------------------------------------------------------------------------------------|--|--|--|
| Dimensions                | - <b>Depth:</b> 6.01 in (152.7mm)                                                                                                    |  |  |  |
|                           | - Width: 8.13 in (206.7mm)                                                                                                    |  |  |  |
|                           | - <b>Height:</b> 4.06 in (103.3mm)                                                                                                    |  |  |  |
| Weight                    | 5.14 lbs. (2.33 kg)                                                                                                    |  |  |  |
| <b>Enclosure Material</b> | Metal case, powder coated                                                                                                    |  |  |  |
| Connections               | USB                                                                                                    |  |  |  |
| Power                     | 6V DC, 1.0A, 100-240V +/- 10% 50-60Hz.                                                                                                    |  |  |  |
|                           | Note: Use only the power supply provided by LANDAUER for use with microSTARii with this system.                                                   |  |  |  |
| Operating Environment     | $5^{\circ}$ C to $40^{\circ}$ C; < 70% Relative Humidity non-condensing; in stable conditions.                                                    |  |  |  |
|                           | <b>NOTE:</b> Extreme temperature fluctuations may impact performance.<br>Shifts in altitude greater than 2000 meters may also impact performance. |  |  |  |
| Storage Environment       | -20°C to 60°C; < 90% Relative Humidity non-condensing                                                                                             |  |  |  |
| Use Location              | Indoor use only                                                                                                    |  |  |  |

| PERFORMANCE SPECIFICATIONS     |                |                                           |  |  |  |  |  |  |
|--------------------------------|----------------|-------------------------------------------|--|--|--|--|--|--|
| METRIC SPECIFICATION NOTES     |                |                                           |  |  |  |  |  |  |
| Accuracy                       | $\pm 5.5\%$    | Using screened nanoDots (k=2)             |  |  |  |  |  |  |
| Repeatability                  | < 1.0%         | Coefficient of Variation; n=10, dose >50+ |  |  |  |  |  |  |
|                                | $\leq 1.070$   | cGy                                       |  |  |  |  |  |  |
| Lower Limit of Detection (LLD) |                |                                           |  |  |  |  |  |  |
| Strong Beam (Low Dose)         | $\leq$ 3 mrad  | Lower limits with freshly annealed blanks |  |  |  |  |  |  |
| Weak Beam (High Dose)          | $\leq$ 20 mrad | Lower limits with freshly annealed blanks |  |  |  |  |  |  |

| PERFORMANCE SPECIFICATIONS       |               |                                             |  |  |  |  |  |  |  |
|----------------------------------|---------------|---------------------------------------------|--|--|--|--|--|--|--|
| METRIC SPECIFICATION NOTES       |               |                                             |  |  |  |  |  |  |  |
| Depletion                        |               |                                             |  |  |  |  |  |  |  |
| Strong Beam (Low Dose)           | $\leq 0.60\%$ | Percent depletion per read                  |  |  |  |  |  |  |  |
| Weak Beam (High Dose)            | $\leq 0.07\%$ | Percent depletion per read                  |  |  |  |  |  |  |  |
| Intrinsic Stability              |               |                                             |  |  |  |  |  |  |  |
| Dark                             | $\leq 20$     | Counts/Second                               |  |  |  |  |  |  |  |
| LED with Photodiode              | ≤ 3.0%        | Coefficient of variation computed across 10 |  |  |  |  |  |  |  |
| LED with Photomultiplier<br>Tube | ≤ 3.0%        | consecutive measurement cycles              |  |  |  |  |  |  |  |
| Light Leakage                    | $\leq 20$     | Counts/Second                               |  |  |  |  |  |  |  |

## STATEMENT OF COMPLIANCE

### Safety... IEC 61010-1; Pollution Degree 2

*Electromagnetic Compliance... International ... IEC 61326-1: Basic Electromagnetic Environment; CISPR 11: Group 1, Class A* 

Group 1: Equipment has intentionally generated and/or use conductively coupled radio frequency energy which is necessary for the internal functioning of the equipment itself.

Class A: Equipment is suitable for use in all establishments other than domestic and those directly connected to a low voltage power supply network which supplies buildings used for domestic purposes. There may be potential difficulties in ensuring electromagnetic compatibility in other environments, due to conducted and radiated disturbances.

Caution: This equipment is not intended for use in residential environments and may not provide adequate protection to radio reception in such environments. USA (FCC) ... 47 CFR 15 subpart B. This product is considered an exempt device per clause 15.103.

# CHAPTER 4 HARDWARE INSTALLATION

Use the information and instructions in the subsections to set up the computer and install the microSTARii reader and peripherals.

- ✓ Set up Computer & Connect Peripherals (4.2)
- $\checkmark$  Plug In Reader (4.3.1)
- ✓ Connect Reader (4.3.3)
- ✓ Verify Connectivity (4.3.4)

# 4.1 Installation Requirements

### 4.1.1 Environmental

microSTARii may be operated in most clinical environments that have a stable ambient temperature. For best results, it is recommended that the system be installed in a dedicated location on a stable surface away from direct sunlight.

**NOTE:** It is recommended that the nanoDot dosimeters be stored away from direct sunlight and fluorescent light when not in use.

### 4.1.2 Electrical

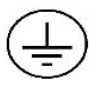

Before attempting to install the system, verify the wall socket that will be used is properly polarized and properly grounded. If possible, connect both the reader and the computer into a surge protection power strip and connect the power strip to the wall outlet.

# 4.2 Physical Setup: Computer

### **Equipment Needed**

• Computer

- Barcode Scanner
- Accessories (if all-in-one): Mouse and Keyboard

Refer to the manufacturer's User manual for PC setup and Operation.

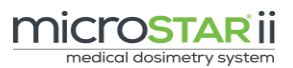

- **STEP 1:** After setting up the PC according to the instructions provided by the manufacturer, turn on the PC.
- **STEP 2:** Connect accessories to the PC (i.e., mouse and keyboard)
- **STEP 3:** Connect the barcode scanner USB connector to any available USB port on the computer.
- **STEP 4:** Log on to the computer using the default logon credentials.

| Default     | Logon | USERNAME: admin  |
|-------------|-------|------------------|
| Credentials |       | PASSWORD: system |

**Note:** The Windows password should be changed after initial log on. Ensure the updated credentials comply with organizational security policies.

## 4.3 Physical Setup: Reader

### **Equipment Needed**

- Drawer
- Reader

- Power Supply
- USB Cord

### 4.3.1 Install the Drawer

To install the reader drawer follow the steps below:

|                            | STEP 1:                                                | Position the drawer with the nanoDot and ejector facing up (Figure 4-1). |  |  |  |  |  |
|----------------------------|--------------------------------------------------------|--------------------------------------------------------------------------|--|--|--|--|--|
| AND ALLOP A                | STEP 2:                                                | Slide the drawer into the reader.                                        |  |  |  |  |  |
|                            | WARNING Improper insertion                             | of the drawer can cause                                                  |  |  |  |  |  |
|                            | serious damage to the reader. Always insert the drawer |                                                                          |  |  |  |  |  |
|                            | using the orientation shown. N                         | ever force the drawer into                                               |  |  |  |  |  |
| Figure 4.1. Correct Drower | the reader. To avoid damage                            | to the optical engine, the                                               |  |  |  |  |  |
| Arientation                | drawer must be fully inserted before connecting the    |                                                                          |  |  |  |  |  |
| onentation                 | reader to a power source and to                        | urning the reader ON.                                                    |  |  |  |  |  |
|                            |                                                        |                                                                          |  |  |  |  |  |

## 4.3.2 Connecting to Power Source

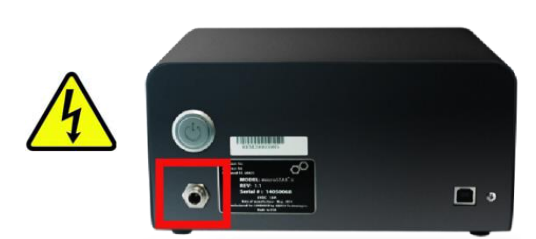

- **STEP 1:** Plug the reader power supply cord into the reader and screw down the connector.
- **STEP 2:** Plug the other end of the power supply cord into the power outlet. (The outlet must meet electrical requirements in 4.1.2.)

Figure 4-2: Connecting Reader Power

## 4.3.3 Connecting the Reader to the Computer

NOTE: The USB cable has two connectors: square (USB Type B) and rectangular (USB Type A).

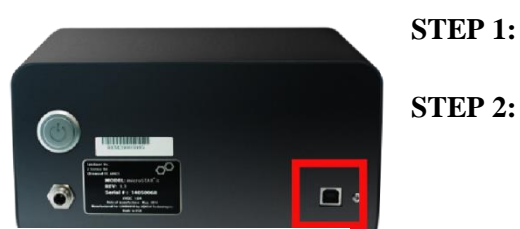

Connect the USB Type B connector to the reader USB port.

Connect the USB Type A connector to any available USB port on the computer.

Figure 4-3: Reader USB Connection

### 4.3.4 Verifying Connectivity

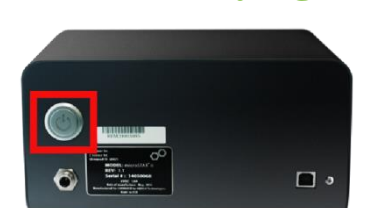

Figure 4-4: Reader On Button

STEP 1:Turn on the computer.STEP 2:Turn on the reader using the Power Button.

The Power LED should illuminate.

## 4.3.5 Connections Example

The connections for the all-in-one computer will similar to Figure 4-5 below.

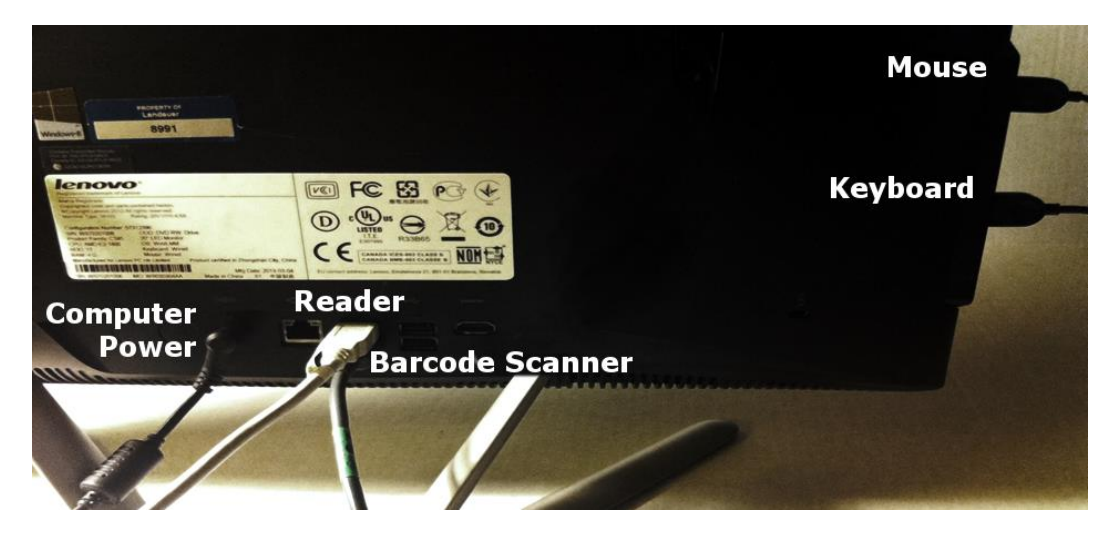

Figure 4-5: All-in-One Fully Connected

# CHAPTER 5 SOFTWARE CONFIGURATION

Use the information and instructions in the subsections to configure the software to prepare for system configuration and update system access.

- $\checkmark$  Logging Into the System (5.1)
- ✓ Changing the Default Account Password (5.2)
- $\checkmark$  Connecting the Reader (5.3)
- ✓ Setting Up Unique User Accounts (5.4)

### **Information Needed**

• User Account Information (user names, passwords and profile information for Advanced Operator and other system users)

**Note:** At a minimum an Advanced Operator account must be created to complete system configuration. Other accounts can be created post-installation.

# 5.1 Logging In

Complete the following steps to log on to the microSTARii system for the first time:

**STEP 1:** From the desktop double-click the microSTARii reader application icon to launch the microSTARii Medical Dosimetry System software.

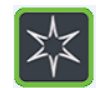

**STEP 2:** Log on to the system using the default Administrator logon credentials.

| Username                    | Default USERNAME: admin                           |
|-----------------------------|---------------------------------------------------|
| admin<br>Password<br>starii | microSTARii<br>Logon Credentials PASSWORD: starii |
|                             |                                                   |
| OK Cancel                   |                                                   |
| 5.2 Ch BBSWET               | Account Password                                  |

To protect system data, the default password must be changed after you have logged in for the first time. To change the default password, complete the steps below:

**STEP 1:** Navigate to the *Security* tab.

| Back   | Ips N    | NICTOST/   | ARII mec  | lical dosim | netry syst    | tem<br>Configuration |               | A        | bout |
|--------|----------|------------|-----------|-------------|---------------|----------------------|---------------|----------|------|
|        |          | Us         | ers       |             |               |                      |               | Profiles |      |
| Status | Username | First Name | Last Name | Employee ID | Profile       |                      |               | Name     |      |
| Active | admin    |            |           |             | Administrator |                      | Administrator |          |      |
|        |          |            |           |             |               |                      | Advanced Ope  | rator    |      |
|        |          |            |           |             |               |                      | Operator      |          |      |
|        |          |            |           |             |               |                      |               |          |      |
|        |          |            |           |             |               |                      |               |          |      |
|        |          |            |           |             |               |                      |               |          |      |
|        |          |            |           |             |               |                      |               |          |      |
|        |          |            |           |             |               |                      |               |          |      |
|        |          |            |           |             |               |                      |               |          |      |
|        |          |            |           |             |               |                      |               |          |      |
|        |          |            |           |             |               |                      |               |          |      |
|        |          |            |           |             |               |                      |               |          |      |
|        |          |            |           |             |               |                      |               |          |      |
|        |          |            |           |             |               |                      |               |          |      |
|        |          |            |           |             |               |                      |               |          |      |
|        |          |            |           |             |               |                      |               |          |      |
|        |          |            |           |             |               |                      |               |          |      |
|        |          |            |           |             |               |                      |               |          |      |
|        |          |            |           |             |               |                      |               |          |      |
|        |          |            |           |             |               |                      |               |          |      |
|        |          |            |           |             |               |                      |               |          |      |
|        |          |            |           |             |               |                      |               |          |      |
|        |          |            |           |             |               |                      |               |          |      |

Figure 5-2: Security Tab

**STEP 2:** In the Users table, double-click on the admin account row to launch the Edit User window. **OR** 

Click the row to select it, and click the Edit button to launch the Edit User window.

- **STEP 3:** Type in a new password, and type it again in the Confirm Password field.
- **STEP 4:** Click OK to save the new password.
- **STEP 5:** Log out of the microSTARii application. (Click the [X] on the upper-right of the screen.) Log back on to confirm the password change was successful.

## 5.3 Connecting Reader

After you have logged into the system and changed the default account, complete the following steps to confirm your reader settings and assign a reader name:

- **STEP 1:** Navigate to the *Configuration* tab.
- **STEP 2:** Click the Manage Readers button. (Outlined in Figure 5-3 below.)

| m                                                                                                    | ICTOSTAR                                               | ii medical dosimetr                                                                                                    | ry systen                        | n                                                                                                    |                              |
|----------------------------------------------------------------------------------------------------|--------------------------------------------------------|----------------------------------------------------------------------------------------------------|----------------------------------|----------------------------------------------------------------------------------------------------|------------------------------|
| Backups                                                                                                    | Security                                               | Event Log                                                                                                    | Co                               | onfiguration                                                                                                    | About                        |
| Backups         Dosimetry Category         © Patient       Generic         Dosimetry Use Type         ○ Therapy       Diagnostic       Other         Dose Reading Mode         ⓒ Average       Individual         Beam Use Mode       Force         ⓒ Automatic       Force         Reading Parameters       Reading Repetitions         Reading Repetitions       _4         Verification Threshold<br>(strong beam)       _500         Onon Linear Calibration | Security Dose Unit O mrad O mGy O cQy Manage Databases | Event Log Organization Organization Department Division Location Daily QC Control Limits Dark Lower Dark Upper PMT Lower PMT Upper PDiode Lower PDiode Upper | 0 ÷<br>20 ÷<br>0 ÷<br>0 ÷<br>0 ÷ | Patient     Exposure       Patient     UDF 1       Patient     UDF 1       Patient     UDF 2       Patient     UDF 3       Patient     UDF 4       Patient     UDF 5       Patient     UDF 6       Patient     UDF 7       Patient     UDF 8       Patient     UDF 10       Patient     UDF 11       Patient     UDF 12       Patient     UDF 13       Patient     UDF 14       Patient     UDF 15       Patient     UDF 15       Patient     UDF 16       Patient     UDF 17       Patient     UDF 18 | About<br>User Defined Fields |
|                                                                                                    |                                                        |                                                                                                    |                                  | Patient UDF 20                                                                                                    |                              |
| Force Dosimeter Preassignment Verification                                                                                                    |                                                        |                                                                                                    |                                  |                                                                                                    |                              |
| Force Calibration Dosimetry Use Type Match                                                                                                    |                                                        |                                                                                                    |                                  |                                                                                                    |                              |
| Force Daily QC test                                                                                                    |                                                        |                                                                                                    |                                  |                                                                                                    |                              |
| Force Calibration Hardware Settings Match                                                                                                    |                                                        |                                                                                                    |                                  |                                                                                                    |                              |
| Apply Sensitivity Adjustment Factor values                                                                                                    |                                                        | Save Cancel                                                                                                    |                                  | L                                                                                                    |                              |

Figure 5-3: Configuration Tab – Manage Readers

- **STEP 3:** In the Reader Management dialog box, validate that the reader successfully connected by verifying that the DEFAULT reader has the following two values:
  - ✓ A **Reader UID** value that corresponds to the last four digits of the serial number on the back of the reader.
  - The **CurrentHardwareSettingID** value is 1.

| Used            | ID  | Reader Name | UID  | Machine Name | Dosimeter Type | Notes | CurrentHardwareSettingID |    |
|-----------------|-----|-------------|------|--------------|----------------|-------|--------------------------|----|
| •               | 1   | DEFAULT     | 1593 | MECROWIN7    | nanoDot        |       | 1                        |    |
|                 |     |             |      |              |                |       |                          |    |
|                 | _   |             |      |              |                |       |                          |    |
| Add Ne<br>Reade | tw. |             |      |              |                |       |                          | OK |

Figure 5-4: Reader Management Dialog Box

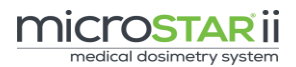

| STEP 4: | Assign a | unique | reader | name | to the | reader: |
|---------|----------|--------|--------|------|--------|---------|
|---------|----------|--------|--------|------|--------|---------|

- a. Click the Add New Reader button.
- b. New Reader dialog box, enter in a unique name for the new reader.

| New Reader     |                    | ×      |
|----------------|--------------------|--------|
| Enter a unique | name for the new r | eader. |
| READER 1 - ONC |                    |        |
|                | ОК                 | Cancel |

Figure 5-5: New Reader Dialog Box

- c. Click OK and the new reader will be listed on the Reader Management window.
- **STEP 5:** Verify the Used check box is selected next to the new reader entry. Click OK to exit the Reader Management window.

## **5.4** Creating User Accounts

To support compliance with HIPPA guidelines, microSTARii provides the capability to configure unique user accounts. Creating individual user accounts supports security audits and provides traceability.

In addition to individual accounts, microSTARii uses profiles to control user permissions. The system includes three default profiles for common permissions: Administrator, Advanced Operator, and Operator. The following table lists the default profiles and security limitations. For a full listing of permissions see *Appendix A: Profile Permissions Listing*.

| PROFILE           | USER TYPE         | RESTRICTIONS                                                             |
|-------------------|-------------------|--------------------------------------------------------------------------|
| Administrator     | Administration    | - Cannot operate reader                                                  |
|                   |                   | - Cannot modify reader factory hardware settings                         |
| Advanced Operator | Expert Level      | - Cannot create user accounts                                            |
|                   |                   | - Cannot access advanced configuration settings                          |
|                   |                   | - Cannot modify reader factory hardware settings                         |
| Operator          | Routine Dosimetry | - Cannot access most configuration settings                              |
|                   |                   | - Cannot access certain advanced features such as Sensitivity Assessment |
|                   |                   | - Cannot modify reader factory hardware settings                         |

Accounts and profiles are managed on the Security tab (Figure 5-2).

NOTE: The admin account cannot be used to operate the reader for dosimetry measurements. At aminimum, you must set up an account using the Advanced Operator profile to complete the configurationinChapter7Testing&Calibration.

It is recommended that a system administrator account is created using the Advanced Operator profile to allow the administrator to verify reader configuration and performance during operations.

Complete the following steps to add a new Advanced Operator user account.

**STEP 1:** On the *Security* tab (Figure 5-2), click the Add button under the Users table.

**STEP 2:** Fill in the fields in the dialog box (Figure 5-6).

- a. Username
- b. Password (must be greater than four characters, with no spaces)
- c. Confirm Password
- d. Profile (select Advanced Operator)
- e. Employee ID
- f. First Name
- g. Last Name
- h. Active (Y/N Check Box)
- i. Notes (optional)

*Note: Fields a-d are required.* 

**STEP 3:** Click OK to add the user.

|       | Username         | ajones            |
|-------|------------------|-------------------|
|       |                  |                   |
|       | Password         | *****             |
|       | Confirm Password | ****              |
|       | Profile          | Advanced Operator |
|       | Employee ID      | 38472             |
|       | First Name       | Adam              |
|       | Last Name        | Jones             |
| Notes |                  | Active            |
|       |                  |                   |
|       |                  |                   |
|       |                  |                   |

Figure 5-6: New User Form

**STEP 4:** Repeat steps to set up additional user accounts. (Change value in Step 2.d. for other profiles.)

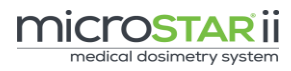

|        | r                  | nicrost    | ARII me   | dical dosir | netry syste       | em                                      |              |          |
|--------|--------------------|------------|-----------|-------------|-------------------|-----------------------------------------|--------------|----------|
| Backu  | ps                 | Security   |           | Event Log   |                   | Configuration                           |              | About    |
|        |                    | Us         | ers       | -           | -                 |                                         |              | Profiles |
| Status | Username           | First Name | Last Name | Employee ID | Profile           |                                         |              | Name     |
| Active | admin              |            |           |             | Administrator     |                                         | Administrato | r        |
| Active | Active ajones Adam |            | Jones     | 38472       | Advanced Operator | r i i i i i i i i i i i i i i i i i i i | Advanced O   | perator  |
|        |                    |            |           |             |                   |                                         | Operator     |          |

Figure 5-7: Updated User Account Listing

# CHAPTER 6 SYSTEM CONFIGURATION

Use the information in this chapter to configure the system for reporting and dosimetry measurements.

- ✓ Organization Information
- ✓ Beam Use Mode
- ✓ Verification Threshold

### **Information Needed**

• Factory Test Result Sheet

### **NOTES:**

The system configuration outlined in this section should be completed using the **admin** account. All configuration outlined in this chapter is completed on the *Configuration* tab. To apply changes, click the **Save** button at the bottom of the screen.

| mi                                                                                                    | Crostarii med                                                                                            | lical dosimetry system |                                                                                                    |            |                                                                                                    | - ×                         |
|----------------------------------------------------------------------------------------------------|----------------------------------------------------------------------------------------------------|------------------------|----------------------------------------------------------------------------------------------------|------------|----------------------------------------------------------------------------------------------------|-----------------------------|
| Backups                                                                                                    | Security                                                                                                 | Event Log              | Con                                                                                                    | figuration |                                                                                                    | About                       |
| Backappe      Conservery Calegories      Conservery Calegories      Co | Security<br>One Unit<br>One<br>Of<br>Of<br>O for<br>Dealer<br>Response<br>Security<br>Dealer<br>Security | tvent to               | Con<br>Organization<br>Organization<br>Dipartment<br>Division<br>Location<br>Daily QC Control Lumis<br>Dark Lower<br>PMT Lower<br>PMT Lower<br>PMT Lower<br>PDireck Lower<br>PDireck Lower |            | 201112 (Epsone)<br>anisot core 1<br>atisat core 1<br>atisat core 2<br>atisat core 2<br>atisat core 3<br>atisat core 3<br>atisat core 4<br>atisat core 6<br>atisat core 6<br>atisat core 6<br>atisat core 1<br>atisat core 1 | Abut<br>User Dafined Fields |
| Connected                                                                                                    | User: admin                                                                                              | Reader: DEFAULT        | Beam Use Mode: Automatic                                                                                                    | 9/22/2013  |                                                                                                    | 6:47 PM                     |

Figure 6-1: Configuration Tab

Use the information in the following table to configure the system.

**NOTE:** The Daily QC Control Limits fields are updated based on the results of the configuration tests run in section 7.1.1. Other values on the configuration screen can be modified based on usage and operational needs.

| Field                                                | DESCRIPTION                                                                                                    | CONFIGURATION                                                                                                    |
|------------------------------------------------------|----------------------------------------------------------------------------------------------------|----------------------------------------------------------------------------------------------------|
| Organization                                         | This information is used in dosimetry reports (i.e., the Patient Dose Report) and associated database records.                                                                                                    | <ul> <li>Fill in the following fields:</li> <li>Organization Name</li> <li>Department</li> <li>Division</li> </ul>                                                                                                    |
|                                                      | OrganizationNorthwest Medical CenterDepartmentRadiation OncologyDivisionPhysicsLocationBld 2 Rm 194                                                                                                    | - Location                                                                                                    |
| Beam Use Mode                                        | This setting determines whether the reader<br>switches between strong and weak LED<br>levels (Automatic) or uses only the LED<br>level regardless of dose level (Force Weak).<br>In most applications, automatic mode is<br>used. Force Weak is used in non-linear<br>calibrations for high doses. | <ol> <li>Verify the Automatic option is<br/>selected.</li> <li>Validate that the COP value<br/>matches the Factory Test<br/>Results sheet.</li> </ol>                                                                                                    |
| Reading<br>Parameters<br>(Verification<br>Threshold) | This setting is the limit for the dosimeter pre-assignment test.                                                                                                    | The default and recommended<br>value for nanoDots read using the<br>strong beam mode is 500 raw<br>counts. The value can be lowered<br>for very low dose applications to<br>reduce the acceptable limit.<br><b>NOTE:</b><br>Unexposed dosimeters that have<br>been manufactured within the last<br>six months prior to verification,<br>typically yield strong beam raw<br>count values below 200. |

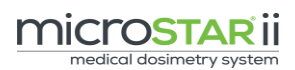

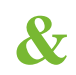

# CHAPTER 7 TESTING CALIBRATION

Performance testing and reader calibration must be completed in order to prepare the system for use. Use the information in this chapter to prepare the system for reporting and dosimetry measurements.

### **Performance Testing**

The built-in performance testing assesses the stability of the reader electronics, photomultiplier tube (PMT), and LED.

- ✓ Establish Intrinsic Test Control Limits (Reader QC Test) (7.1.1)
- ✓ Perform Intrinsic Test (Reader Daily QC Test) (7.1.2)
- ✓ Perform nanoDot Reading Reproducibility Test (7.1.2)

### **Reader Calibration**

Reader calibration uses the LANDAUER-provided calset and QC set of dosimeters to create the calculations needed to verify the reader performance and set a baseline for 80 kVp, Cs137, or Non-Standard exposure conditions.

- ✓ Perform Reader Calibration (7.2.1)
- ✓ Perform Post-Calibration Quality Control Check (7.2.2)

### **Equipment Needed**

- NIST-Traceable 80 kVp, Cs137, or Non-Standard Calset
- NIST-Traceable 80 kVp, Cs137, or Non-Standard Post-Calibration QC Set
- 1 Consistency nanoDot

As part of this step of configuration, you will need to handle the nanoDot. While the nanoDot can fit in the tray in various positions, for the nanoDot to be properly read and the drawer to close, the nanoDot must be put in the tray well with the barcode facing up and at the upper-left corner. The nanoDot must be sitting flat in the tray. If the drawer does not easily close, do not try to force it to close.

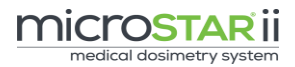

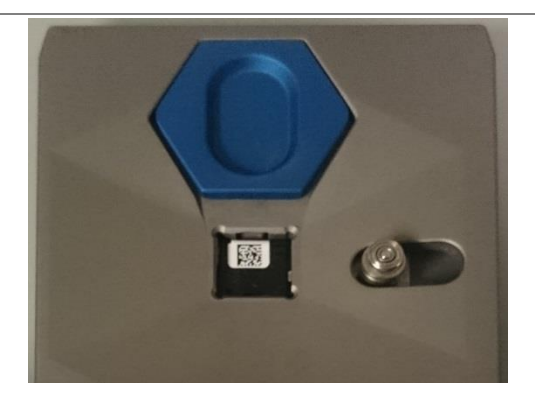

Figure 7-1: Correct nanoDot Orientation

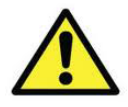

**WARNING:** If the nanoDot is incorrectly positioned in the reader drawer (e.g., not set in completely or put in with barcode facing down) the reader and nanoDot may be significantly damaged.

To eject the nanoDot, pull the blue ejector toward the nanoDot.

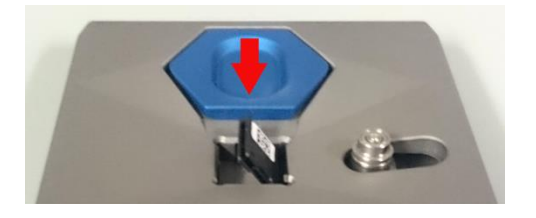

Figure 2: Ejected nanoDot

### **NOTES:**

The system configuration and testing outlined in this section should be completed using an Advanced Operator account.

The reader should be turned on for at least **60 minutes** with a **connected** device status. (Status is the first value listed on the bottom bar of the microSTARii application window.)

## 7.1 Performance Testing

The performance testing is conducted on the QA tab.

| microst                                                                                                    | ARII medical               | dosimetry sys                                     | stem                                                                                                    |                     |
|----------------------------------------------------------------------------------------------------|----------------------------|---------------------------------------------------|----------------------------------------------------------------------------------------------------|---------------------|
| Reading Dosimeter Assignment Calibration                                                                                                    | Data Sensitivit            | y Assessment QA                                   | Backups Event Log                                                                                          | Configuration About |
| <u>Reader Daily OC Tests</u><br>Step 1: Reader Intrinsic Stability Test                                                                                                    |                            |                                                   |                                                                                                    |                     |
| Step 2: Dosimeter Reading Reproducibility Test                                                                                                    |                            | Current Daily QC                                  | Status Untested<br>QC Test Performed: N/A                                                                  |                     |
| Reader QC Tests<br>Start Verify / Establish<br>QC Control Limits<br>Dosimeter Verification Pre-Assignment                                                                                                    |                            | Population Backg<br>Test<br>Seria<br>Aver<br>Aver | round Dosimeter<br>Date / Time: N/A<br>I Number: N/A<br>age Counts (vreak): N/A<br>age Counts (vreak): N/A |                     |
| Start         Read Population Background<br>Reference Dosimeter           Start         Verify Dosimeters Using Population<br>Background Reference           Start         Verify Dosimeters Using Individual<br>Background Readings |                            |                                                   |                                                                                                    |                     |
| Connected User: alpha_medphys                                                                                                    | Reader: Reader 1 - Rad Onc | Beam Use Mode: Automatic                          | 8/5/2014                                                                                                   | 10:00 AM            |

Figure 7-3: QA Screen – Untested

**NOTE:** The results for all tests run in this chapter can be found in the microSTARii system directory: C:\ProgramFiles\LandauerInc\microSTARiiReader\Reports. The reports are generated in PDF, XLS, and XML formats. *See Appendix B: QC Report Examples for example reports.* 

It is recommended that you maintain all QC record data in either electronic or hardcopy format, for the life of the reader.

### 7.1.1 Intrinsic Test: Reader QC Test

Complete the following steps to establish QC Control Limits for the system:

- **STEP 1:** On the *QA* tab, click *Verify/Establish QC Control Limits* Start button.
- **STEP 2:** A *High precision intrinsic measurement test* prompt will appear. Confirm there is no dosimeter in the reader and that the door is closed.

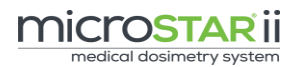

| Reading Dosimeter Assignment Calibration                                                                                                    | ARII medical dosimetry system                                                                                                    | Event Log Configuration About                                                                                                    |
|----------------------------------------------------------------------------------------------------|----------------------------------------------------------------------------------------------------|----------------------------------------------------------------------------------------------------|
| Reader Daily OC Tests<br>Step 1: Reader Intrinsic Stability Test<br>Step 2: Dosimeter Reading Reproducibility Test<br>Start                              | High Precision Intrinsic Measurement Test Reader Intrinsic Measurement Test  Reader Intrinsic Measurement Test  Dark PMT P-Diode        | Started: 1/29/2016 9:44:37 AM                                                                                                    |
| Reader QC Tests Start Verify / Establish QC Control Limits                                                                                               | High precision intrinsic measurement test<br>Make sure there is no dosimeter in the reader and<br>the door is closed before continuing. | Step 1: Raview results<br>Step 2: Enter testing notes                                                                                                    |
| Dosimeter Verification Pre-Assignment Start Read Population Background Reference Dosimeter Start Verify Dosimeters Using Population Background Reference | OK Cancel                                                                                                    | Stop 3: If test was successful and new<br>control limits are needed, check option<br>to update control limits<br>Stop 4: Click Complete to save your<br>changes |
| Start Verify Dosimeters Using Individual<br>Background Readings                                                                                          | Notes                                                                                                    | Update Control Limits                                                                                                    |

Figure 7-4: Verify/Establish QC Control Limits

**STEP 3:** After 20 cycles of measurements have been completed, the report will be updated with a colored bar reflecting the test result (green for a passed test, red for a failure). Click OK on the test results dialog box.

| High Precision Intrinsic Measurement Test         Started: 12/21/2015 11:43:59 AM         Reader Intrinsic Measurement Test       PDiode         I       7       887       892         2       10       895       894         3       13       882       881         4       2       883       892         5       12       884       883         6       5       897       884         7       14       899       895         8       17       886       882         9       6       887       893         11       9       881       886         12       18       882       893         13       8       883       886         14       17       884       898         15       0       891       861         16       2       898       893         20       13       899       896         MN       0       881       861         MAX       18       899       898         CTRL-LU       0       845       542         VG <th></th> <th></th> <th></th> <th></th> <th></th>                                                                                                    |         |                  |              |            |                                         |
|----------------------------------------------------------------------------------------------------|---------|------------------|--------------|------------|-----------------------------------------|
| Reader Intrinsic Measurement Test           #         Dark         PMT         P-Diode           1         7         887         892           2         10         895         894           3         113         882         881           4         2         883         892           5         12         884         883           6         5         897         884           7         14         899         895           8         17         886         882           9         6         887         893           10         9         894         886           12         18         882         897           13         8         883         888           14         17         894         898           15         0         891         892           16         2         898         893           17         15         891         891           18         17         899         892           20         13         899         893           AVG         10.200                                                                                                    | High P  | recision Intrin  | nsic Measure | ement Test | Started: 12/21/2015 11:43:59 AM         |
| #         Dark         PMT         P-Diode           1         7         887         892           2         10         895         894           3         13         882         881           4         2         883         892           5         12         884         883           6         5         897         884           7         14         899         893           10         9         894         883           11         9         881         886           12         18         882         893           13         8         883         888           14         17         884         898           15         0         891         866           16         2         898         893           17         15         891         894           18         17         899         893           19         10         892         893           AVG         10.20         8934         894           CTRL-UL         20         934         933           AVG                                                                                                    |         | Reader Intrinsic | Measurement  | Test       |                                         |
| 1 7 867 892<br>2 10 895 894<br>3 13 882 881<br>4 2 883 892<br>5 12 884 883<br>6 5 897 884<br>7 14 899 895<br>8 17 866 882<br>9 6 887 893<br>10 9 881 886<br>11 9 881 886<br>12 18 882 897<br>13 8 883 883 886<br>14 17 884 898<br>15 0 891 886<br>16 2 898 893<br>17 15 891 894<br>18 17 899 882<br>19 10 892 883<br>20 13 899 890<br>MIN 0 881 881<br>8 89 980<br>CTRL-11 0 885 882<br>20 13 899 890<br>MIN 0 881 881<br>MAX 18 899 890<br>CTRL-11 0 885 884<br>20 13 899 890<br>CTRL-11 0 885 884<br>20 13 899 890<br>CTRL-11 0 885 884<br>20 13 899 890<br>CTRL-11 0 885 884<br>20 13 899 890<br>MIN 0 881 881<br>MAX 18 899 890<br>CTRL-11 0 885 884<br>CTRL-11 0 885 700<br>STDEV 5.415 6.546 5.723<br>CV 0.531 0.007 0.006                                                                                                    | #       | Dark             | PMT          | P-Diode    |                                         |
| 2 10 895 894<br>3 13 882 881<br>4 2 883 892<br>5 12 884 883<br>6 5 897 884<br>7 14 899 895<br>8 17 886 882<br>9 6 887 893<br>10 9 884 881<br>11 9 881 886<br>12 18 882 897<br>13 8 883 888<br>14 17 884 898<br>15 0 891 886<br>16 2 898 893<br>17 15 891 894<br>18 17 899 882<br>19 10 892 883<br>20 13 899 890<br>MIN 0 881 881<br>81 881<br>18 17 899 882<br>19 10 892 883<br>20 13 899 890<br>MIN 0 881 881<br>81 881<br>MAX 18 899 898<br>CTRL-U 0 845 844<br>CTRL-U 0 845 844<br>CTRL-U 0 845 844<br>CTRL-U 0 845 844<br>CTRL-U 0 845 844<br>CTRL-U 0 885.700 888.700<br>STDEV 5.415 6.546 5.723<br>CV 0.531 0.007 0.006<br>Passed                                                                                                    | 1       | 7                | 887          | 892        |                                         |
| 3       13       882       881         4       2       883       892         5       12       884       883         6       5       897       884         7       14       899       895         8       17       86       882         9       6       887       893         10       9       894       881         11       9       881       886         12       18       882       897         13       8       883       888         14       17       884       898         15       0       891       886         16       2       98       893         17       15       891       894         18       17       899       882         20       13       899       898         CTRL-UL       0       845       844         CTRL-UL       0       889.700       888.700         STDEV       5415       5.546       5.723         CV       0.531       0.007       0.006                                                                                                    | 2       | 10               | 895          | 894        |                                         |
| 4 2 883 992<br>5 12 884 883<br>6 5 897 884<br>7 14 899 995<br>8 17 886 882<br>9 6 887 893<br>10 9 884 881<br>11 9 881 882<br>12 18 882 897<br>13 8 883 888<br>14 17 884 883<br>15 0 891 886<br>16 2 898 993<br>17 15 891 896<br>18 17 899 882<br>19 10 892 883<br>20 13 899 892<br>18 17 899 882<br>19 10 892 883<br>20 13 899 892<br>18 17 899 882<br>19 10 892 883<br>20 13 899 892<br>19 10 881 881<br>MAX 18 899 892<br>10 881 881<br>MAX 18 899 892<br>10 881 881<br>MAX 18 899 892<br>10 885 700 888.700<br>5TEFV 5.415 6.546 5.723<br>CV 0.531 0.007 0.006<br>Passed Update Control Lim                                                                                                    | 3       | 13               | 882          | 881        |                                         |
| 5       12       884       883         6       5       897       884         7       14       899       895         8       17       886       882         9       6       887       893         10       9       884       881         11       9       881       886         12       18       882       897         13       8       883       888         14       17       884       898         15       0       891       886         16       2       898       893         17       15       891       894         18       17       899       892         20       13       899       898         CTRL-UL       0       845       844         CTRL-UL       0       845       844         CTRL-UL       0       889,700       888,700         STDEV       5.415       6.546       5.723         CV       0.531       0.007       0.006                                                                                                    | 4       | 2                | 883          | 892        |                                         |
| 6 5 897 884<br>7 14 899 895<br>8 17 886 882<br>9 6 887 893<br>10 9 884 881<br>11 9 881 886<br>12 18 882 897<br>13 8 883 888<br>14 17 884 898<br>15 0 891 886<br>16 2 898 893<br>17 15 891 894<br>18 17 899 882<br>19 10 892 883<br>20 13 899 890<br>MIN 0 881 881<br>MAX 18 899 890<br>MIN 0 881 881<br>MAX 18 993 890<br>CTRL-UL 0 885 700 888.700<br>STDEV 5.415 6.546 5.723<br>CV 0.531 0.007 0.006<br>Passed Update Control Link                                                                                                    | 5       | 12               | 884          | 883        |                                         |
| 7 14 899 895<br>8 17 886 882<br>9 6 887 893<br>10 9 884 881<br>11 9 881 886<br>12 18 882 897<br>13 8 883 888<br>14 17 884 898<br>15 0 891 886<br>16 2 898 893<br>17 15 891 896<br>16 2 898 893<br>17 15 891 894<br>17 89 882<br>19 10 892 883<br>20 13 899 890<br>10 881 881<br>884<br>20 13 899 890<br>10 881 881<br>18 899 898<br>18 81<br>17 19 899 898<br>18 81<br>17 88 899 890<br>10 881 881<br>18 81<br>17 88 899 890<br>10 881 881<br>18 81<br>17 88 899 890<br>10 881 881<br>18 81<br>17 89 899 890<br>10 881 881<br>18 81<br>19 10 885 844<br>18 899 898<br>18 819<br>19 10 881 881<br>18 819 899 898<br>18 819<br>19 10 881 881<br>10 885 844<br>18 899 898<br>18 819<br>18 819 899 898<br>18 819<br>19 10 881 881<br>19 10 881 881<br>18 819 899 898<br>19 10 881 881<br>18 819 899 898<br>19 10 988<br>10 10 100 881 881<br>10 004ate control limits<br>10 004ate control limits<br>10 004ate control lim | 5       | 5                | 897          | 884        |                                         |
| 8       17       886       882         9       6       887       893         10       9       894       881         11       9       881       886         12       18       882       897         13       8       883       888         14       17       884       898         15       0       891       886         16       2       898       893         17       15       891       894         18       17       899       882         19       10       892       883         20       13       899       890         MIN       0       881       881         MAX       18       899       893         CTRL-UL       0       845       844         CTRL-UL       0       885.700       828.700         STDEV       5.415       6.546       5.223         CV       0.531       0.007       0.006    Passed    Lugdate Control Lint                                                                                                    | 7       | 14               | 899          | 895        |                                         |
| 9 6 887 893<br>10 9 894 881<br>11 9 881 886<br>12 18 882 897<br>13 8 883 888<br>14 17 884 898<br>15 0 891 886<br>16 2 898 893<br>17 15 891 894<br>18 17 899 882<br>20 13 899 882<br>20 13 899 890<br>WIN 0 881 881<br>MAX 18 899 898<br>CTRL-UL 0 885 884<br>CTRL-UL 20 934 933<br>AVG 10.200 889.700 888.700<br>STDEV 5.415 6.546 5.723<br>CV 0.531 0.007 0.006<br>Passed Update Control Lin<br>Complete the save successful and new successful and new successful                                                                                                    | В       | 17               | 886          | 882        |                                         |
| 10       9       894       881         11       9       881       886         12       18       882       897         13       8       883       888         14       17       884       898         15       0       891       886         16       2       898       893         17       15       891       894         18       17       899       882         20       13       899       893         20       13       899       898         20       13       899       898         20       13       899       898         20       13       899       898         20       13       899       898         21       20       934       933         AVG       10.020       889.700       888.700         STDEV       5.456       5.723         CV       0.531       0.007       0.006    Update Control Lint Update Control Lint Complexity of the state state state state state state state state state state state state state state state state state state state state state state state state state state state state                                                                                                    | 9       | 6                | 887          | 893        |                                         |
| 11       9       881       886         12       18       882       897         13       8       883       888         14       17       884       898         15       0       891       886         16       2       898       893         17       15       891       894         18       17       899       882         19       10       892       883         20       13       899       890         MIN       0       881       881         MAX       18       899       898         CTRL-UL       0       845       844         CTRL-UL       0       889.700       888.700         STDEV       5.415       6.5.46       5.723         CV       0.531       0.007       0.006                                                                                                    | 10      | 9                | 894          | 881        |                                         |
| 12     18     882     897       13     8     883     888       14     17     884     898       15     0     891     886       16     2     898     893       17     15     891     894       18     17     899     882       20     13     899     890       MN     0     881     881       MXX     18     899     898       CTRL-UL     0     845     844       CTRL-UL     20     934     933       AVG     10.200     889.700     888.700       STDEV     5.415     6.546     5.723       CV     0.531     0.007     0.006                                                                                                    | 11      | 9                | 881          | 886        |                                         |
| 13       8       883       888         14       17       884       898         15       0       891       886         16       2       898       893         17       15       891       894         18       17       899       882         19       10       892       883         20       13       899       890         MN       0       881       881         MAX       18       899       893         AVG       10.200       889.700       888.700         STDEV       5.415       6.546       5.723         CV       0.531       0.007       0.006                                                                                                    | 12      | 18               | 882          | 897        |                                         |
| 14     17     884     898       15     0     891     886       15     2     898     893       17     15     891     894       18     17     899     882       20     13     899     890       MIN     0     881     881       MXX     18     899     898       CTRL-LU     0     845     852,723       CV     0.531     0.007     0.006                                                                                                    | 13      | 8                | 883          | 888        |                                         |
| 15     0     891     886     Step 1: Review results       16     2     898     893     Step 1: Review results       17     15     891     894     Step 2: Enter testing notes       18     17     899     882     Step 3: If test was successful and new control limits are needed, check option to update control limits.       10     881     881     881       11     0     885     898       11     0     899     898       11     0     885     894       11     0     885     894       11     0     885     898       11     0     885     894       11     0     885     894       11     0     885     894       11     0     885     894       11     0     885     894       11     0     895     898       11     0     885     894       11     0     887.00     887.00       12     0.007     0.006         Update Control Ling                                                                                                    | 4       | 17               | 884          | 898        |                                         |
| 66         2         898         893         500 Print for the total           17         15         891         894         500 Print for the total           18         17         899         882         500 Print for the total         500 Print for the total           18         17         899         882         500 Print for the total         500 Print for the total           19         10         892         883         500 Print for the total         500 Print for the total           11         0         881         881         881         600 Print for the total         500 Print for the total           11         0         881         881         881         600 Print for the total         500 Print for the total           11         0         845         844         600 Print for the total         500 Print for the total         500 Print for the total           11         0         934         933         933 Print for the total         500 Print for the total         500 Print for the total           11         0.007         0.006         10.200 Print for the total         1000 Print for the total         1000 Print for the total         1000 Print for the total           10         10.200 Print for the total         10.200 Print for the                                                                                                    | .5      | 0                | 891          | 886        | Sten 1: Review results                  |
| 7     15     891     894       8     17     899     882       9     10     892     883       0     13     899     890       1N     0     881     881       MX     18     899     898       TRL-U     0     945     844       TRL-UL     20     934     933       VG     10.200     889.700     888.700       TDEV     5.415     6.546     5.723       V     0.531     0.007     0.006                                                                                                    | 6       | 2                | 898          | 893        | Step 1. Noview results                  |
| 8     17     899     882       9     10     892     883       90     13     899     890       MN     0     881     881       MAX     18     899     898       TTR-LL     0     845     844       TTR-UL     20     934     933       VG     10.200     889.700     888.700       STDEV     5.415     6.546     5.723       V     0.531     0.007     0.006                                                                                                    | 7       | 15               | 891          | 894        | Step 2: Enter testing notes             |
| 9         10         892         883         Step 3: If test was successful and new control limits are needed, check option to update control limits           MN         0         881         881         881         secontrol limits are needed, check option to update control limits           MN         0         881         881         secontrol limits         secontrol limits           MX         18         899         898         step 3: If test was successful and new control limits           TRI-LL         0         845         844         step 3: If test was successful and new control limits           TRI-UL         20         934         933         step 4: Click Complete to save your changes           TRI-UL         20         934         933         step 4: Click Complete to save your changes           TRI-UL         20         888.700         888.700         step 3: Option           TDEV         5.415         6.546         5.723         Update Control Limits           V         0.531         0.007         0.006         Update Control Limits                                                                                                    | .8      | 17               | 899          | 882        |                                         |
| 0 13 899 890 control limits are needed, check option to update control limits are needed, check option to update control limits are needed, check                                                                                                    | 9       | 10               | 892          | 883        | Step 3: If test was successful and new  |
| to update control limits<br>tax 18 899 898<br>TRL-LL 0 845 844<br>CTRL-UL 20 934 933<br>VG 10.200 889,700 888.700<br>TDEV 5.415 6.546 5.723<br>V 0.531 0.007 0.006<br>Passed Update Control Lin<br>Completion                                                                                                    | 0       | 13               | 899          | 890        | control limits are needed, check option |
| VIIN         0         881         881           VAX         18         899         898         Step 4: Click Complete to save your changes           TRL-LL         0         845         844         changes           VIG         10.200         898,700         888.700         Step 4: Click Complete to save your changes           STDEV         5.415         6.546         5.723         Complete         Complete         Complete                                                                                                    |         |                  |              |            | to update control limits                |
| MAX 18 899 898<br>CTRL-UL 0 845 844<br>CTRL-UL 20 934 933<br>AVG 10.200 889.700 888.700<br>STDEV 5.415 6.546 5.723<br>CV 0.531 0.007 0.006<br>Passed Update Control Lin<br>Complete to save your                                                                                                    | MIN     | 0                | 881          | 881        |                                         |
| CTRL-LL 0 845 844<br>CTRL-UL 20 934 933<br>AVG 10.200 889.700 888.700<br>STDEV 5.415 6.546 5.723<br>CV 0.531 0.007 0.006<br>Passed Update Control Lin<br>Compl                                                                                                    | MAX     | 18               | 899          | 898        | Step 4: Click Complete to save your     |
| CTRL-UL 20 934 933<br>AVG 10.200 889.700 888.700<br>STDEV 5.415 6.546 5.723<br>CV 0.531 0.007 0.006<br>Passed Update Control Lir                                                                                                    | CTRL-LL | 0                | 845          | 844        | changes                                 |
| AVG 10.200 889.700 889.700<br>STDEV 5.415 6.546 5.723<br>CV 0.531 0.007 0.006<br>Passed Update Control Lin<br>Compl                                                                                                    | CTRL-UL | 20               | 934          | 933        |                                         |
| STDEV         5.415         6.546         5.723           CV         0.531         0.007         0.006             Passed         Update Control Lin   Complete Control Line Complete Control Line                                                                                                    | AVG     | 10.200           | 889.700      | 888.700    |                                         |
| CV 0.531 0.007 0.006<br>Passed Update Control Lin<br>Compl                                                                                                    | STDEV   | 5.415            | 6.546        | 5.723      |                                         |
| Update Control Line                                                                                                    | CV      | 0.531            | 0.007        | 0.006      |                                         |
| Compl                                                                                                    |         | Pa               | ssed         |            | Update Control Limits                   |
| Comp                                                                                                    |         |                  |              |            | Complete                                |
|                                                                                                    |         |                  |              |            | Complete                                |

Figure 7-5: Reader QC Tests – Passed

**STEP 4:** Select the Update Control Limits check box.

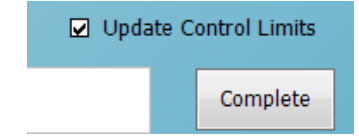

Figure 7-6: Update Control Limits Option

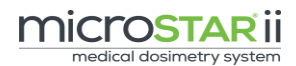

**STEP 5:** Click the Complete button to save and exit the test.

**STEP 6:** Navigate to the *Configuration* tab, and confirm the values have updated.

| Daily QC Control Limits |      | Daily QC Control Limits |       |
|-------------------------|------|-------------------------|-------|
| Dark Lower              | 0 🔹  | Dark Lower              | 0 🛟   |
| Dark Upper              | 20 🜻 | Dark Upper              | 20 🜻  |
| PMT Lower               | 0 ≑  | PMT Lower               | 845 🗘 |
| PMT Upper               | 0 🔹  | PMT Upper               | 934 🜻 |
| PDiode Lower            | 0 🔹  | PDiode Lower            | 847 ÷ |
| PDiode Upper            | 0 🔹  | PDiode Upper            | 936 🜻 |
|                         |      |                         |       |
| FACTORY DEF             | AULT | NEW                     |       |

Figure 7-7: Daily QC Control Limits Update Example

### 7.1.2 Reader Daily QC Test

### **Equipment Needed**

• 1 High-Dose Consistency nanoDot

After the Verify/Establish Control Limits process has been completed, complete the following steps to run the Reader Daily QC Tests. This test is divided into two parts: Intrinsic Measurement and Reading Reproducibility. They are automatically run in sequence after the Start button is pressed.

- **STEP 1:** On the *QA* tab, click the Start button under *Reader Daily QC Tests*. The Reader Intrinsic Measurement Test will start.
- **STEP 2:** A *Daily QC Test Step 1* prompt will appear. Confirm there is no dosimeter in the reader and that the door is closed.

| MICROSTARI                                                       | medical dosimetry sy                                                                            | rstem       |                    |               | - ×    |
|------------------------------------------------------------------|-------------------------------------------------------------------------------------------------|-------------|--------------------|---------------|--------|
| Reading Dosimeter Assignment Calibration                         | Data Sensitivity Assessment                                                                     | QA Back     | ups Event Log      | Configuration | About  |
|                                                                  | Reader Daily QC Test                                                                            |             | Started: 1/29/2016 | 10:25:59 AM   |        |
| Reader Daily OC Tests                                            | Reader Intrinsic Measurement     Dark PMT                                                       | P-Diode     | Reading Reproduc   | Raw Counts    |        |
| Step 1: Reader Intrinsic Stability Test                          |                                                                                                 |             |                    |               |        |
| Step 2: Dosimeter Reading Reproducibility Test                   |                                                                                                 |             |                    |               |        |
| Reader QC Tests                                                  | Daily QC Test: Step 1                                                                           |             |                    |               |        |
| Start Verify / Establish<br>QC Control Limits                    | Step 1: Make sure there is no dosimeter in th<br>reader and the door is closed before continuir | le<br>Ig. 🔔 |                    |               |        |
| Dosimeter Verification Pre-Assignment                            | ОК                                                                                              | Cancel      |                    |               |        |
| Start Read Population Background<br>Reference Dosimeter          |                                                                                                 |             |                    |               |        |
| Start Verify Dosimeters Using Population<br>Background Reference |                                                                                                 |             |                    |               |        |
| Start Verify Dosimeters Using Individual<br>Background Readings  |                                                                                                 |             |                    |               |        |
|                                                                  |                                                                                                 |             |                    |               |        |
| Notes                                                            |                                                                                                 |             |                    |               | Cancel |

Figure 7-8: Reader Daily QC Test – Start

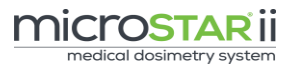

**STEP 3:** When the first test is complete, click OK on the Reader Daily QC Test results prompt. The report will be updated with a colored bar reflecting the test results. The test will move on to the next step if the test is passed.

| Reading        | Dosimeter Assignment                               | Calibration | mec<br>Data | lical dosim        | netry sy         | stem           | Backups | Event Log        | Configuration | Abou  |
|----------------|----------------------------------------------------|-------------|-------------|--------------------|------------------|----------------|---------|------------------|---------------|-------|
|                |                                                    |             |             | Reader Dail        | ly QC Test       | - ,            | Sta     | arted: 1/29/2016 | 10:25:59 AM   |       |
|                |                                                    |             |             | Reader Intrinsic M | easurement T     | est            |         | Reading Reproduc | ibility Test  |       |
| teader Daily   | QC Tests                                           | 1           |             | Dark               | PMT              | P-Diode        |         |                  | Raw Counts    |       |
| Charles 2 1 12 | and an Antonia dis Mathematica                     | 1           |             | 13                 | 893              | 870            |         |                  |               |       |
| Step 1: K      | leader intrinsic Stability Test                    | 2           |             | 10                 | 957              | 935            |         |                  |               |       |
| Step 2: D      | osimeter Reading Reproducibility                   | Test 4      |             | 18                 | 904              | 866            |         |                  |               |       |
| orep in o      | restricted tearing rechronicity                    | 5           |             | 8                  | 913              | 963            |         |                  |               |       |
|                |                                                    |             |             |                    |                  |                |         |                  |               |       |
| Start          |                                                    | M           | 3N          | 5                  | 893              | 855            |         |                  |               |       |
|                |                                                    | M           | AX          | 18                 | 966              | 963            |         | _                |               |       |
|                |                                                    | 0           | TRI-III     | Reader Daily QC    | Test             |                |         |                  |               |       |
| Dosimeter Ve   | QC Control Limits                                  |             |             | Step               | r or the Dally Q | u test passed. | OK      |                  |               |       |
| Start          | Read Population Backgroun<br>Reference Dosimeter   | вd          |             |                    |                  |                |         |                  |               |       |
| Start          | Verify Dosimeters Using Po<br>Background Reference | pulation    |             |                    |                  |                |         |                  |               |       |
| Start          | Verify Dosimeters Using In<br>Background Readings  | dividual    |             |                    |                  |                |         |                  |               |       |
|                |                                                    |             |             | Pass               | ed               |                |         |                  |               |       |
|                |                                                    | Notes       |             |                    |                  |                |         |                  |               | Canco |

Figure 7-9: Reader Daily QC Test – Step 1 Passed

**STEP 4:** In the Daily QC Test: Step 2 prompt, enter the serial number or scan the barcode for a high-dose consistency nanoDot.

| Daily QC test: Step 2                    |                                                                |                            |
|------------------------------------------|----------------------------------------------------------------|----------------------------|
| Step 2: Please scar<br>read and insert d | n a dosimeter serial r<br>osimeter into the rea<br>continuing. | number to be<br>der before |
|                                          |                                                                |                            |
|                                          |                                                                |                            |

Figure 7-10: Reader Daily QC Test – Consistency nanoDot Entry

- **STEP 5:** Place the consistency nanoDot in the reader drawer with the barcode facing up. Ensure the nanoDot is sitting flat. Close the drawer completely. (Figure 7-1)
- **STEP 6:** Click OK to start the Reading Reproducibility Test. Ten readings will be completed and the coefficient variation (CV) will be computed.
- **STEP 7:** When the test is complete, click OK on the Reader Daily QC Test results prompt. The report will be updated with a colored bar reflecting the test results. If the CV is  $\leq 1.0\%$  the test will pass.
- **STEP 8:** Click OK on the Test Passed notification, and click the Complete button to save and exit the test.
- **STEP 9:** The Current Daily QC Status on the *QA* tab should now be listed with a status of Passed.

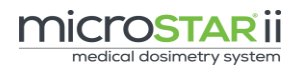

|                       | MICTOSTAR                                                  | i medical dosimetry syste | em                                  |                   | - ×                 |
|-----------------------|------------------------------------------------------------|---------------------------|-------------------------------------|-------------------|---------------------|
| Reading               | Dosimeter Assignment Calil                                 | Data Sensitivity A        | ssessment QA                        | Backups Event Log | Configuration About |
|                       |                                                            |                           |                                     |                   |                     |
| Reader Daily OC Test  | ba                                                         |                           |                                     |                   |                     |
| Step 1: Reader In     | ntrinsic Stability Test                                    |                           |                                     |                   |                     |
| Step 2: Dosimete      | er Reading Reproducibility Test                            |                           |                                     |                   |                     |
| Start                 |                                                            | Current Daily QC stal     | art Parformed: 0/22/2012 8130-05 PM |                   |                     |
|                       |                                                            | case de r                 | es. renomes. 9/23/2013 0.10.03 PM   |                   |                     |
| Reader OC Tests       |                                                            |                           |                                     |                   |                     |
|                       | teeller / Establish                                        |                           |                                     |                   |                     |
| Start                 | QC Control Limits                                          | Population backgrou       | / Time: N/A                         |                   |                     |
|                       |                                                            | Serial No.                | mber: N/A<br>Counts (strong): N/A   |                   |                     |
| Dosimeter Verificatio | on Pre-Assignment                                          | Average                   | Counts (weak): N/A                  |                   |                     |
| Start                 | Read Population Background<br>Reference Dosimeter          |                           |                                     |                   |                     |
| Start I               | Verify Dosimeters Using Population<br>Background Reference |                           |                                     |                   |                     |
| Start 8               | Verify Dosimeters Using Individual<br>Background Readings  |                           |                                     |                   |                     |
|                       |                                                            |                           |                                     |                   |                     |
|                       |                                                            |                           |                                     |                   |                     |
|                       |                                                            |                           |                                     |                   |                     |
|                       |                                                            |                           |                                     |                   |                     |
|                       |                                                            |                           |                                     |                   |                     |
| Connected             | User: alpha medohy                                         | Reader: DEFAULT           | Beam Lise Mode: Automatic           | 9/23/2013         | 8:15 PM             |

Figure 7-11: QA Tab — Daily QC Passed

## 7.2 Reader Calibration

After the performance tests are completed, the system can be calibrated using dosimeters with known doses to determine the calibration factors used to convert the raw PMT count to dose.

**NOTE:** microSTARii has four default calibrations included (two Linear and two Non-Linear), *Factory Default Calib*. These are **not for clinical use**. They are database placeholders.

### 7.2.1 Initial Calibration

### **Equipment Needed**

• NIST-Traceable 80 kVp, Cs137, or Non-Standard Calset (Therapy)

Complete the following steps to calibrate the reader using the LANDAUER-provided calset:

- **STEP 1:** On the *Configuration* tab, confirm the following settings:
  - Beam Use Mode: Automatic
  - Dose Unit: mrad
- **STEP 2:** From the *Calibration* tab, enter a Process ID.

| Operational Data |                                 |
|------------------|---------------------------------|
| User ID          | Process ID                      |
| alpha_medphys    | LINEAR CALIB 662 keV 09/23/2013 |

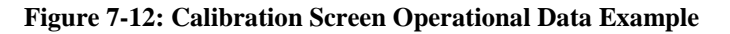

**STEP 3:** Sort the calset in dose order.

**STEP 4:** Complete the following steps for each dosimeter:

- a. Click in the Dosimeter # field. Scan an unread dosimeter from the set or enter the serial number into the Dosimeter # field. The Sensitivity field will automatically update. (It should match the number printed on the top of the nanoDot, DN###.)
- b. Fill in Exposed Dose Field using the SDE value on the LANDAUER Calibration Certificate. For unexposed dosimeters enter 0.0.
- c. Enter 4 for the Number of Reads value.
- d. Place the nanoDot in the reader drawer with the barcode facing up. Ensure the nanoDot is sitting flat. Close the drawer completely. (Figure 7-1)
- e. Click the Read button to run a series readings.
- f. Repeat steps a-e for each dosimeter in the calset.

| Dosi | meter Info  |             | Exposed Dose | Number of |      |
|------|-------------|-------------|--------------|-----------|------|
|      | Dosimeter # | Sensitivity | (mrad)       | Reads     |      |
|      | DN08934146V | 0.00        | 0.0000       | _4 ÷      | Read |
|      |             |             |              |           |      |

Figure 7-13: Dosimeter Info Field

**STEP 5:** After all dosimeters have been read, review all of the calibration data to ensure the displayed dose levels are correct and reflected in the correct dose units. If necessary, omit any inconsistent or outlier readings by unselecting the Used check box for that result. Verify that the coefficient of variation (CV) across all sensitivity-corrected counts for each dose level within acceptable limits ( $\leq 0.05$ ), and that for a specific dose range, that only doses corresponding to that dose range are included in the calibration data group.

|    |               |             |               |              |             |         | Linear C      | alibrations (Units: m | rad)        |      |       |                |
|----|---------------|-------------|---------------|--------------|-------------|---------|---------------|-----------------------|-------------|------|-------|----------------|
|    | Hide          | Select      | CalibrationID | Use Type     | Calib. Type | Status  | Beam Use Mode | Counts/Unit of Dose   | CalibFactor | Name | Notes | DateTime V     |
| ₽. |               | <b>—</b>    |               |              | Low Dose    | Pending | Automatic     | 5.300                 | 5.300       |      |       | 9/24/2013 7:13 |
|    | ExposedDose / | CountsUnit  | STD           | cv           |             |         |               |                       |             |      |       |                |
| ۲  | 0             | 85.131      | 9.301         | 0.109        |             |         |               |                       |             |      |       |                |
| ė- | 987           | 5315.791    | 94.452        | 0.018        |             |         |               |                       |             |      |       |                |
|    | Used          | Dosimeter # | E1Counts      | E1 Corrected |             |         |               |                       |             |      |       |                |
|    | ····          | DN08942578G | 4773          | 5363         |             |         |               |                       |             |      |       |                |
|    | ····          | DN08942578G | 4733          | 5318         |             |         |               |                       |             |      |       |                |
|    | ·             | DN08942578G | 4744          | 5330         |             |         |               |                       |             |      |       |                |
|    | ····          | DN08942578G | 4715          | 5298         |             |         |               |                       |             |      |       |                |
|    | ····          | DN09270197P | 5040          | 5478         |             |         |               |                       |             |      |       |                |
|    | ····          | DN09270197P | 4992          | 5426         |             |         |               |                       |             |      |       |                |
|    | ····          | DN09270197P | 4929          | 5358         |             |         |               |                       |             |      |       |                |
|    | ····          | DN09270197P | 4899          | 5325         |             |         |               |                       |             |      |       |                |
|    | ····          | DN093579967 | 4970          | 5344         |             |         |               |                       |             |      |       |                |
|    | ····          | DN093579967 | 4792          | 5153         |             |         |               |                       |             |      |       |                |
|    | ·             | DN093579967 | 4836          | 5200         |             |         |               |                       |             |      |       |                |
|    | •             | DN093579967 | 4833          | 5197         |             |         |               |                       |             |      |       |                |

### Figure 7-14: Calibration Detail (Showing Acceptable CV)

- **STEP 6:** For each new calibration, select the Pending calibration, and click the Accept button.
- **STEP 7:** Fill in the values on the Calibration dialog box, and click OK to confirm.
  - a. Cs-137 Calibration Use Type: Other
  - b. 80 kVp Calibration Use Type: Diagnostic

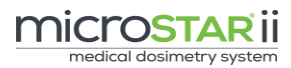

| Acce | pt Calibration                                                  |                                                         | ٢ |
|------|-----------------------------------------------------------------|---------------------------------------------------------|---|
|      | Name                                                            | Calibration Use Type                                    |   |
|      | LINEAR CALIB 662 keV                                            | Other 🝷                                                 |   |
|      | Notes                                                           |                                                         |   |
|      | Calibration performed du<br>using Landauer-supplie<br>Calset No | rring installation test<br>d NIST traceable  <br>. 1398 |   |
|      | C                                                               | K Cancel                                                |   |

Figure 7-15: Accept Calibration Dialog Box

**STEP 8:** After completing a calibration for both the low and high dose ranges, ensure both are listed on the *Calibration* tab and are selected. Click Save the Selection at the bottom of the screen.

|     |                                                   |          | micr             | OSTAR                 | i mec                        | dical dc        | simetry s     | system                 |             |                   |                     |                |
|-----|---------------------------------------------------|----------|------------------|-----------------------|------------------------------|-----------------|---------------|------------------------|-------------|-------------------|---------------------|----------------|
|     | Reading Dosimeter Assignment Calibration          |          |                  |                       |                              | Data            | Sensit        | ivity Assessment       | Q           | A Bac             | kups I              | Event Log      |
| Ope | Operational Data User ID Process ID alpha_medphys |          | Dosimeter<br>Dos | Info<br>imeter # Sens | Exposed Di<br>itivity (mrad) | ose Numb<br>Rea | er of<br>ids  | Read                   |             |                   |                     |                |
|     |                                                   |          |                  |                       |                              |                 | Linear C      | Calibrations (Units: m | rad)        |                   |                     |                |
|     | Hide                                              | Select   | CalibrationID    | Use Type              | Calib. Type                  | Status          | Beam Use Mode | Counts/Unit of Dose    | CalibFactor | Name              | Notes               | DateTime ∇     |
|     |                                                   | <b>V</b> | 6                | Other                 | Low Dose                     | Accepted        | Automatic     | 5.293                  | 5.293       | LINEAR CALIB 66   | Calibration perfor  | 9/24/2013 7:13 |
|     |                                                   | V        | 1                | Other                 | High Dose                    | Accepted        | Automatic     | 1.000                  | 1.000       | Factory Default C | Not for clinical us | 9/21/2013 10:2 |
|     |                                                   |          | 2                | Other                 | Low Dose                     | Accepted        | Automatic     | 15.000                 | 15.000      | Factory Default C | Not for clinical us | 9/21/2013 10:2 |

Figure 7-16: Completed Low Dose Calibration

### 7.2.2 Post-Calibration Quality Control Check

### **Equipment Needed**

• NIST-Traceable 80 kVp, Cs137, or Non-Standard Post-Calibration QC Set

After the system has been calibrated using the LANDAUER calset, complete the following steps to validate the calibration:

**STEP 1:** On the *Configuration* tab, confirm the following settings are configured.

| Configuration<br>Setting   | CONFIGURATION VALUE |
|----------------------------|---------------------|
| Dosimetry Category         | Generic             |
| Dosimetry Use Type         | Other               |
| Dose Reading Mode          | Average             |
| Beam Use Mode              | Automatic           |
| Dose Unit                  | mrad                |
| <b>Reading Repetitions</b> | 4                   |

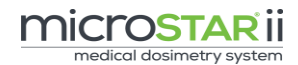

| CONFIGURATION<br>SETTING                                                                          | CONFIGURATION VALUE                                                                                                    |  |  |  |  |  |
|---------------------------------------------------------------------------------------------------|----------------------------------------------------------------------------------------------------|--|--|--|--|--|
| ForceCalibrationHardware Settings Match                                                           | Selected                                                                                                    |  |  |  |  |  |
| Other Checkboxes                                                                                  | Unselected                                                                                                    |  |  |  |  |  |
| Dosimetry Category<br>○ Patient ④ Generic<br>Dosimetry Use Type<br>○ Therapy ○ Diagnostic ④ Other | Dose Unit       Reading Parameters         Image: Comparison of the second second s |  |  |  |  |  |
| Dose Reading Mode                                                                                 | Manage<br>Readers       □ Use Dosimeter Background Correction         Manage<br>Databases       □ Force Dosimeter Preassignment Verification         Manage<br>Databases       □ Force Calibration Dosimetry Use Type Match         □ Force Daily QC test       □ Force Calibration Hardware Settings Match         □ Apply Sensitivity Adjustment Factor values                                                                                                    |  |  |  |  |  |

#### **Figure 7-17: Configuration Settings**

- STEP 2: On the *Reading* tab, enter a unique Process ID (e.g., Post Cal QC).
- **STEP 3:** Click to put the cursor in the Dosimeter # field. Scan the dosimeter or enter the serial number.
- **STEP 4:** On the New Dosimeter dialog box (*Is this a screened nanoDot?*), click Yes to confirm.
- **STEP 5:** On the *Process ID does not exist* prompt, click Yes to confirm the new Process ID.

|          | mi                  | Crosta                | Rii medical          | dosimetry system                       | h                             |                           |                           |       |
|----------|---------------------|-----------------------|----------------------|----------------------------------------|-------------------------------|---------------------------|---------------------------|-------|
| Reading  | Dosimeter Assign    | ment                  | Calibration          | Data Sensitivity Asse                  | ssment QA                     | Backups                   | Event Log Configuration   | About |
|          | Operational<br>Data | Dosimetry<br>Category | Linear Low Dose      | Current Calibration                    | Calibration Use Type<br>Other | Daily QC Status<br>Passed | Process ID<br>POST CAL QC |       |
|          |                     | Generic               | Linear High Dose     | LINEAR CALIB 662 keV                   | Other                         | Screened Sensitivity      | Dosimeter #               |       |
|          |                     |                       | Non-linear High Dose | N/A                                    | N/A                           | No 0.93                   | DN09357716J               |       |
|          |                     |                       |                      | New Dosimeter<br>Is this a screened na | nodet" ?                      |                           |                           |       |
|          |                     |                       |                      |                                        |                               |                           |                           |       |
| Connecto | b                   | User: alpha_m         | edphys               | Reader: DEFAULT                        | Beam Use Mode: Automatic      |                           | 25/2013 6:1               | 12 AM |

Figure 7-18: Reading Tab with QC nanoDot Settings

- **STEP 6:** Place the nanoDot in the reader drawer with the barcode facing up. Ensure the nanoDot is sitting flat. Close the drawer completely. (Figure 7-1)
- **STEP 7:** Click Read. The nanoDot will be read four times and the computed dosimetry results will display on the screen.

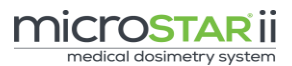

- **STEP 8:** Verify the computed dose is within  $\pm 5.5\%$  of the known exposed dose listed on the LANDAUER certificate.
- **STEP 9:** Repeat Steps 3-8 for all dosimeters in the QC Set.

|           | mi                  | Crost                 | ARII medico                         | al dosime                                 | etry system                                                               |                               |                                      |                                                                         |                                     |                               |               | - ×   |
|-----------|---------------------|-----------------------|-------------------------------------|-------------------------------------------|---------------------------------------------------------------------------|-------------------------------|--------------------------------------|-------------------------------------------------------------------------|-------------------------------------|-------------------------------|---------------|-------|
| Reading   | Dosimeter Assign    | nent                  | Calibration                         | Data                                      | Sensitivity Assessn                                                       | ent QA                        | Ba                                   | ckups                                                                   | Event L                             | og                            | Configuration | About |
|           | Operational<br>Data | Dosimetry<br>Category | Linear Low Dose                     | Curre                                     | nt Calibration<br>CALIB 662 keV                                           | Calibration Use Type<br>Other | Daily                                | QC Status<br>Passed                                                     |                                     | Process ID<br>POST CAL QC     |               |       |
|           |                     | Generic               | Linear High Dose                    | LINEAR                                    | CALIB 662 keV                                                             | Other                         | Screen                               | ed Sensitivity                                                          |                                     | Dosimeter #                   |               |       |
|           |                     |                       | Non-linear High Dose                |                                           | N/A                                                                       | N/A                           | Yes                                  | 0.93                                                                    |                                     | DN09357716J                   |               |       |
|           | Results             | Used<br>2<br>2<br>2   | Read ID<br>105<br>106<br>107<br>108 | Beam Used<br>Weak<br>Weak<br>Weak<br>Weak | Test Counts<br>5604<br>5954<br>5760<br>5075                               | Raw Counts                    | 137531<br>138402<br>138054<br>137219 | Dose (mrad)<br>200.206.300<br>201.474.200<br>200.967.600<br>199.752.100 | Avg. Raw<br>Counts<br>Std Dev<br>CV | 137801.5<br>528.152<br>0.0038 |               |       |
|           | Notes               |                       |                                     | Avg<br>Cali                               | Rev Counts Correct<br>137602 -<br>bration Factor Sensitir<br>0.739 X 0.93 | rity SAF                      | Avg. 1<br>2006                       | Dose (mrad)<br>500.768                                                  |                                     | Complete                      |               |       |
| Connected |                     | User: alpha_          | nedphys                             | Reader: DEF                               | AULT                                                                      | Beam Use Mode: Autom          | atic                                 |                                                                         | /25/2013                            |                               | 7:            | 06 AM |

Figure 7-19: QC Set Reading Results

### 7.2.3 Custom Calibration

LANDAUER-manufactured calsets provide a baseline for 80 kVp, Cs137, or Non-Standard exposure conditions. These calsets are used to validate system performance.

After the initial calibration is completed, create a custom calset to mirror the conditions in your facility. To create a custom calset, irradiate screened nanoDots using the exposure conditions in your environment. Perform the calibration procedure outlined in section Chapter 7 using the custom calset. (Note: The Dose Unit configuration value may change based on exposure conditions.)

| RECOMMENDED CUSTOM CALSET EXPOSURE                                                       |                                                                               |  |  |  |  |  |  |
|------------------------------------------------------------------------------------------|-------------------------------------------------------------------------------|--|--|--|--|--|--|
| Do                                                                                       | Doses in cGy                                                                  |  |  |  |  |  |  |
| Linear Calibration (Beam Use Mode: Automatic)                                            |                                                                               |  |  |  |  |  |  |
| Low Dose Linear Range (<15 cGy)                                                          | Low Dose Linear Range (<15 cGy)                                               |  |  |  |  |  |  |
| High Dose Linear Range (>15 cGy)                                                         | 50, 100, 200 cGy                                                              |  |  |  |  |  |  |
| Linear Calibration (Be                                                                   | am Use Mode: Force Weak)                                                      |  |  |  |  |  |  |
| High Dose Linear Range (>1cGy)                                                           | 10, 50, 100, 200 cGy                                                          |  |  |  |  |  |  |
| Non-Line                                                                                 | Non-Linear Calibration                                                        |  |  |  |  |  |  |
| High Dose Non-Linear Range (300-1300 cGy)         50, 100, 300, 500, 800, 1000, 1300 cGy |                                                                               |  |  |  |  |  |  |
| Note: The benefits of the Linear calibration using force weak mode a                     | ire that you only have to perform a single calibration and the reader will be |  |  |  |  |  |  |

The following table provides a guideline for custom calsets exposure levels.

*Note:* The benefits of the Linear calibration using force weak mode are that you only have to perform a single calibration and the reader will be operated using the weak beam, which is associated with lower depletion rates.

# CHAPTER 8 TROUBLESHOOTING

If you receive error messages or need further assistance, contact LANDAUER Technical Support.

## 8.1 Technical Support

| Address                | LANDAUER Customer Service                      |
|------------------------|------------------------------------------------|
|                        | 2 Science Rd. Glenwood, IL 60425               |
| Telephone              | 800-561-2708                                   |
| Email                  | inlightcustserv@landauerinc.com                |
| <b>Operating Hours</b> | Monday–Friday: 8:00 am to 4:30 pm Central Time |

When calling LANDAUER, please provide the representative with the following information:

- Your contact Information (Name, Phone #, Email Address, and Organization/Facility)
- Type of Call (Informational or System Failure)
- Severity of Issue
- Device Status (Operational or System Down)
- Type of Issue (Hardware/Software)
- Reader Serial # (see back of reader)
- Software Version (see the About tab)
- Approximate Age of System

Please provide additional specific details of your hardware or software failure (if available):

- Operator User Name & Permissions Level (Administrator, Advanced Operator or Operator)
- System Warnings or Symptoms Encountered Prior to Issue
- Screenshot of Software Issue/Message
- Picture of Hardware Issue/Failure
- Event Logs

# **Appendix A: Profile Permissions Listing**

| CATEGORY    | PERMISSION                          | OPERATOR     | Advanced<br>Operator | Administrator |
|-------------|-------------------------------------|--------------|----------------------|---------------|
| Backup      | Screen: Backup                      |              | $\checkmark$         | $\checkmark$  |
| Backup      | Groupbox: Reset Database            |              |                      | $\checkmark$  |
| Backup      | Button: Backup                      |              | $\checkmark$         | $\checkmark$  |
| Backup      | Button: Restore                     |              |                      | $\checkmark$  |
| Backup      | Button: Delete                      |              |                      | $\checkmark$  |
| Backup      | Checkbox: Automatic<br>Daily Backup |              |                      | $\checkmark$  |
| Calibration | Screen: Calibration                 | $\checkmark$ | $\checkmark$         |               |
| Calibration | Groupbox: Operational<br>Data       | $\checkmark$ | $\checkmark$         |               |
| Calibration | Groupbox: Dosimeter Info            | $\checkmark$ | $\checkmark$         |               |
| Calibration | Grid: Calibrations                  | $\checkmark$ | $\checkmark$         |               |
| Calibration | Button: Save                        | $\checkmark$ | $\checkmark$         |               |
| Calibration | Button: Hide                        | $\checkmark$ | $\checkmark$         |               |
| Calibration | Button: Show All                    | $\checkmark$ | $\checkmark$         |               |
| Calibration | Button: Edit Correction<br>Factors  | $\checkmark$ | $\checkmark$         |               |
| Calibration | Button: Edit Control Dose           | $\checkmark$ | $\checkmark$         |               |
| Calibration | Button: Accept                      | $\checkmark$ | $\checkmark$         |               |
| Calibration | Button: Reject                      | $\checkmark$ | $\checkmark$         |               |

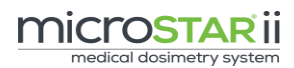

| CATEGORY      | Permission                                                 | OPERATOR     | Advanced<br>Operator | Administrator |
|---------------|------------------------------------------------------------|--------------|----------------------|---------------|
| Configuration | Screen: Configuration                                      | $\checkmark$ | $\checkmark$         | $\checkmark$  |
| Configuration | Checkbox:ApplySensitivityAdjustmentFactor Value            |              | $\checkmark$         | $\checkmark$  |
| Configuration | Checkbox:UserDosimeterBackgroundCorrection                 | $\checkmark$ | $\checkmark$         | $\checkmark$  |
| Configuration | Checkbox: Non Linear<br>Calibration                        | $\checkmark$ | $\checkmark$         | $\checkmark$  |
| Configuration | Groupbox: Display Unit                                     | $\checkmark$ | $\checkmark$         | $\checkmark$  |
| Configuration | Groupbox: Beam Use<br>Mode                                 |              | $\checkmark$         | $\checkmark$  |
| Configuration | Button: Reader<br>Management                               |              | $\checkmark$         | $\checkmark$  |
| Configuration | Button: Database<br>Management                             |              |                      | $\checkmark$  |
| Configuration | Button: Add New Reader                                     |              | $\checkmark$         | $\checkmark$  |
| Configuration | Groupbox: Daily QC<br>Control Limits                       |              |                      | $\checkmark$  |
| Configuration | Groupbox: Organization                                     |              |                      | $\checkmark$  |
| Configuration | Checkbox: Force<br>Calibration Dosimetry Use<br>Type Match |              | $\checkmark$         | $\checkmark$  |
| Configuration | Checkbox:ForceDosimeterPreassignmentVerification           |              | $\checkmark$         | $\checkmark$  |
| Configuration | Checkbox: Force Daily<br>QC                                |              | $\checkmark$         | $\checkmark$  |
| Configuration | Groupbox: User Defined<br>Fields                           |              |                      | $\checkmark$  |
| Configuration | Textbox: Read Interval                                     |              |                      | $\checkmark$  |

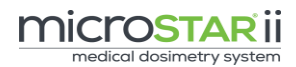

| CATEGORY                | Permission                                      | OPERATOR     | ADVANCED<br>Operator | Administrator |
|-------------------------|-------------------------------------------------|--------------|----------------------|---------------|
| Configuration           | Groupbox: Dosimetry<br>Category                 | $\checkmark$ | $\checkmark$         | $\checkmark$  |
| Configuration           | Groupbox: Dosimetry Use<br>Type                 | $\checkmark$ | $\checkmark$         | $\checkmark$  |
| Configuration           | Groupbox: Dose Reading<br>Mode                  | $\checkmark$ | $\checkmark$         | $\checkmark$  |
| Configuration           | Textbox: Reading<br>Repetitions                 |              | $\checkmark$         | $\checkmark$  |
| Configuration           | Textbox: Verification<br>Threshold              |              |                      | $\checkmark$  |
| Configuration           | Checkbox:ForceCalibrationHardwareSettings Match |              | $\checkmark$         | $\checkmark$  |
| Configuration           | Textbox: Reader Serial<br>Number                |              |                      | $\checkmark$  |
| Configuration           | Textbox: Reader Notes                           |              |                      | $\checkmark$  |
| Data                    | Screen: Data                                    | $\checkmark$ | $\checkmark$         |               |
| Data                    | Groupbox: Templates                             | $\checkmark$ | $\checkmark$         |               |
| Data                    | Button: Export                                  | $\checkmark$ | $\checkmark$         |               |
| Dosimeter<br>Assignment | Screen: Dosimeter<br>Assignment                 | $\checkmark$ | $\checkmark$         |               |
| Dosimeter<br>Assignment | Button: Export Worklist                         | $\checkmark$ | $\checkmark$         |               |
| Dosimeter<br>Assignment | Button: Add Patient                             | $\checkmark$ | $\checkmark$         |               |
| Dosimeter<br>Assignment | Button: Edit Patient                            | $\checkmark$ | $\checkmark$         |               |
| Dosimeter<br>Assignment | Button: Delete Patient                          | $\checkmark$ | $\checkmark$         |               |
| Dosimeter<br>Assignment | Button: Edit Assignment                         | $\checkmark$ | $\checkmark$         |               |

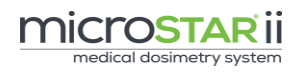

| CATEGORY                  | Permission                                   | OPERATOR     | Advanced<br>Operator | Administrator |
|---------------------------|----------------------------------------------|--------------|----------------------|---------------|
| Dosimeter<br>Assignment   | Button: Remove<br>Assignment                 | $\checkmark$ | $\checkmark$         |               |
| Dosimeter<br>Assignment   | Textbox: Serial Number                       | $\checkmark$ | $\checkmark$         |               |
| Event Log                 | Screen: Event Log                            |              | $\checkmark$         | $\checkmark$  |
| QA                        | Screen: QA                                   | $\checkmark$ | $\checkmark$         |               |
| Reading                   | Screen: Reading                              | $\checkmark$ | $\checkmark$         |               |
| Reading                   | Button: Patient Details                      | $\checkmark$ | $\checkmark$         |               |
| Reading                   | Button: Assignment<br>Details                | $\checkmark$ | $\checkmark$         |               |
| Security:                 | Screen: Security                             |              |                      | $\checkmark$  |
| Sensitivity<br>Assessment | Screen: Sensitivity<br>Assessment            |              | $\checkmark$         |               |
| Sensitivity<br>Assessment | Sensitivity Adjustment<br>Factors ->Edit SAF |              | $\checkmark$         |               |

# **Appendix B: QC Report Examples**

## **Reader QC Test Example Report**

University of Somewhere Med Ctr

Radiation Oncology

#### MicroSTARii Control Limit Test Report

Date / Time of Test: 09/23/2013 06:00:54 PM Reader: DEFAULT Test Peformed by: alpha\_medphys

#### High Precision Intrinsic Measurement Test

#### Control Limits Updated: Yes

| Reading     | Dark Counts | PMT Counts | P-Diode Counts |
|-------------|-------------|------------|----------------|
| 1           | 12          | 17501      | 1105           |
| 2           | 11          | 17334      | 1113           |
| 3           | 9           | 17475      | 1100           |
| 4           | 9           | 17321      | 1121           |
| 5           | 10          | 17224      | 1111           |
| 6           | 9           | 17350      | 1098           |
| 7           | 12          | 17236      | 1094           |
| 8           | 13          | 17308      | 1084           |
| 9           | 10          | 17216      | 1107           |
| 10          | 8           | 17483      | 1093           |
| 11          | 13          | 17172      | 1083           |
| 12          | 10          | 17068      | 1079           |
| 13          | 13          | 17073      | 1102           |
| 14          | 8           | 17386      | 1093           |
| 15          | 11          | 17278      | 1102           |
| 16          | 9           | 17112      | 1094           |
| 17          | 9           | 17222      | 1083           |
| 18          | 14          | 17220      | 1085           |
| 19          | 13          | 17267      | 1099           |
| 20          | 10          | 17084      | 1085           |
| Min         | 8           | 17068      | 1079           |
| Max         | 14          | 17501      | 1121           |
| CTRL-LL     | 0           | 16403      | 1042           |
| CTRL-UL     | 20          | 18130      | 1151           |
| AVG         | 10.650      | 17266.500  | 1096.550       |
| STDEV       | 1.872       | 131.459    | 11.413         |
| CV          | 0.176       | 0.008      | 0.010          |
| Test Result | PASSED      | PASSED     | PASSED         |

Comments:

Signature of Reviewer: \_

Date Reviewed:

IMPORTANT NOTE: Reader Control Limits should only be changed when justified, i.e. after reader repair or preventative maintenance consistent with QA "Best Practices". Contact Landauer Customer Service at 1-800-561-2708 if reader Daily QC results exceed Control Limits.

## **Reader Daily QC Test Example Report**

University of Somewhere Med Ctr

Radiation Oncology

### MicroSTARii Daily QC Test Report

Date / Time of Test: 09/23/2013 08:10:05 PM Reader: DEFAULT Test Peformed by: alpha\_medphys

#### STEP 1: Daily Intrinsic Measurement Test

| Reading     | Dark Counts | PMT Counts | P-Diode Counts |
|-------------|-------------|------------|----------------|
| 1           | 7           | 17522      | 1139           |
| 2           | 8           | 17459      | 1091           |
| 3           | 11          | 17373      | 1111           |
| 4           | 11          | 17419      | 1138           |
| 5           | 7           | 17390      | 1104           |
| Min         | 7           | 17373      | 1091           |
| Max         | 11          | 17522      | 1139           |
| CTRL-LL     | 0           | 16403      | 1042           |
| CTRL-UL     | 20          | 18130      | 1151           |
| AVG         | 8.800       | 17432.600  | 1116.600       |
| STDEV       | 2.049       | 59.668     | 21.244         |
| CV          | 0.233       | 0.003      | 0.019          |
| Test Result | PASSED      | PASSED     | PASSED         |

#### STEP 2: Reading Reproducibility Test

| Reading     | Element Counts |
|-------------|----------------|
| 1           | 125253         |
| 2           | 124846         |
| 3           | 124877         |
| 4           | 124785         |
| 5           | 125119         |
| 6           | 125164         |
| 7           | 124975         |
| 8           | 124915         |
| 9           | 125124         |
| 10          | 125028         |
| AVG         | 125008.602     |
| STDEV       | 153.986        |
| CV          | 0.001          |
| Test Result | PASSED         |

Comments:

Signature of Reviewer:

Date Reviewed:

IMPORTANT NOTE: Reader Control Limits should only be changed when justified, i.e. after reader repair or preventative maintenance consistent with QA "Best Practices". Contact Landauer Customer Service at 1-800-561-2708 if reader Daily QC results exceed Control Limits.

# Stakeholder Approval

This document meets LANDAUER standards for quality and use.

### Signatures of Approval

Mark Akselrod Mark Akselrod (Jul 26, 2019)

Research & Development

Fred Rice red Rice (Jul 30, 2019)

Software/IT

Matt Ennis

Matt Ennis (Jul 26, 2019)

Regulatory Assurance

Shirin Khanna Shirin Khanna (Jul 30, 2019)

Product Manager

Dan Chendra Dan Chendra (Jul 26, 2019)

Project Manager